## Chapter 13

# Lockbox

#### IN THIS CHAPTER

- **\*** Lockbox Integration Setup
- \* Notification Setup
- \* Accounting Setup
- Invoice Defaults Setup
- \* Territory Level Lockbox Sestup
- \* Lockbox Exceptions Handling

## Lockbox Integration Setup

Lockbox files are transferred via daily transmissions from bank provided client software and placed in a directory accessible to Nexsure. Nexsure monitors the destination folder and processes all files as they are received. If all matching is a success, lockbox files will process automatically. Any exceptions will be marked with an icon to identify the type of exception. For details on exceptions, see the Lockbox Exception Handling section in this chapter.

Start by setting up the Lockbox. Setup in Nexsure is accessed by clicking Utility menu > SETUP > Setup Console > Interface > Lockbox. The first tab is called the file log tab. Any received lockbox downloads will be cataloged here. The detail for the lockbox is held at HOME > INTERFACE > lockbox tab. This tab is used to identify what has been received or manually imported. An [Add New] link is available if manual imports are needed.

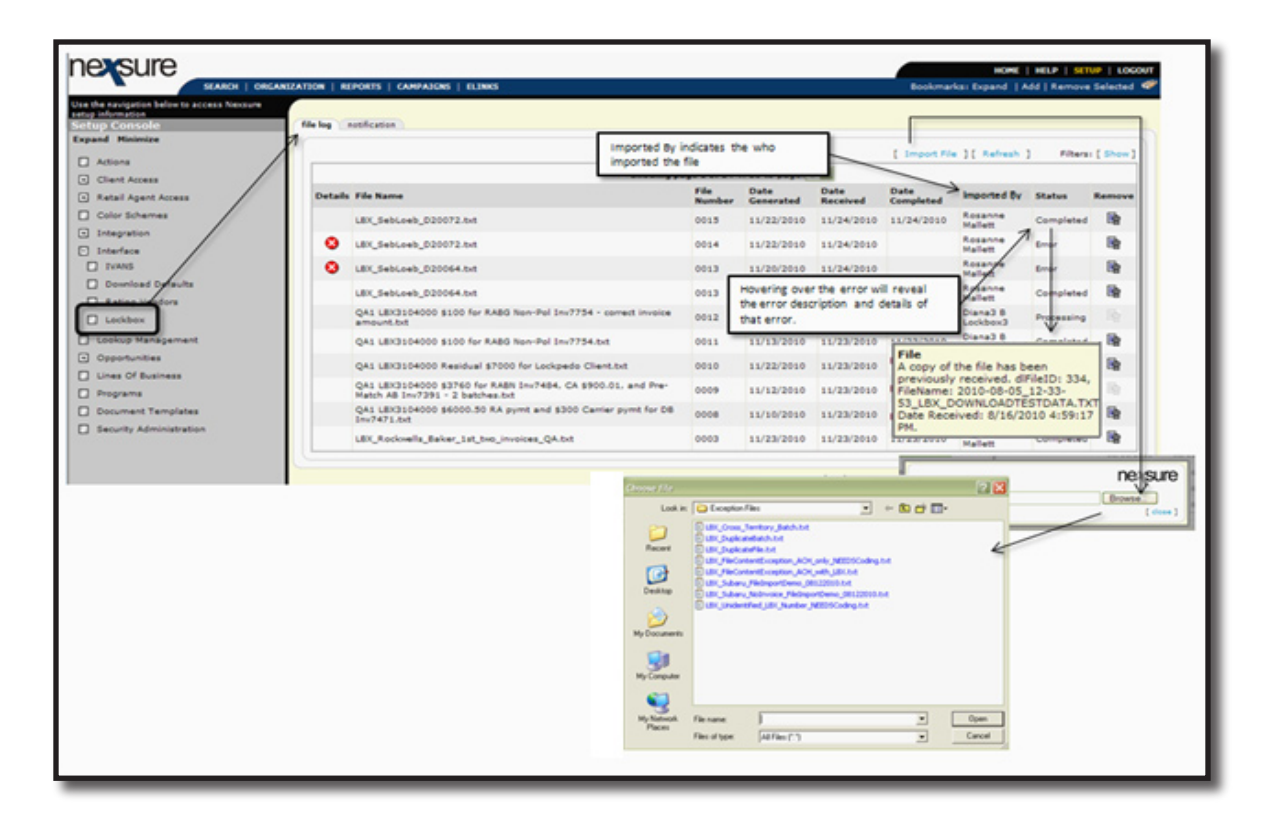

Place the cursor over an error status to show the error message on the summary screen.

The lockbox file log tab holds high level file information. A Warning icon indicates that a user can correct the exception and continue processing the file by clicking the icon and then clicking Accept. An Error icon is an exception and indicates that the file cannot continue processing. The file log tab contains the following information:

- File Name Name of file retrieved from bank.
- File Number File Number that uniquely identifies file.
- Date Generated The date the file was generated.
- Date Received This the date that the file is received by Nexsure.
- Date Completed This is the date that all exceptions within the file are completed.
- Imported By Name of user.
- System The statuses are:
  - Completed The file has been processed all the way through.
  - □ Processing This file has exceptions at the Batch or receipt level.
  - □ Error The message will vary depending on the exception at the file level. Hovering over exception message provides detailed information regarding exception.
- Import File Provides the ability to manually upload files locally, however, security rights must be granted.

## **Notification Setup**

Users can set up their notifications through the notification tab by clicking the [Add New] link. Select the processing level for notification; File, Batch or Receipt. A file holds multiple batches and a batch holds multiple invoices. Selecting File and / or Batch sends notification of unsuccessful or successful receipt. Selecting Receipt sends notification that the receipt was successfully matched and applied to the client invoice. Specifying these levels will assist with the proper notification being sent to the correct person(s). Select the User Rights Template that will receive the notifications. Hold the Ctrl key to select multiple user template types. Select the check box for sending notification of whether there was an exception and / or success. Click Save to add a new notification or Cancel to abort the addition.

On the summary screen, click the Details icon to bring up the detail so the record can be edited. Clicking the Remove icon on the notification setup summary view will remove the notification for that particular template and exception level.

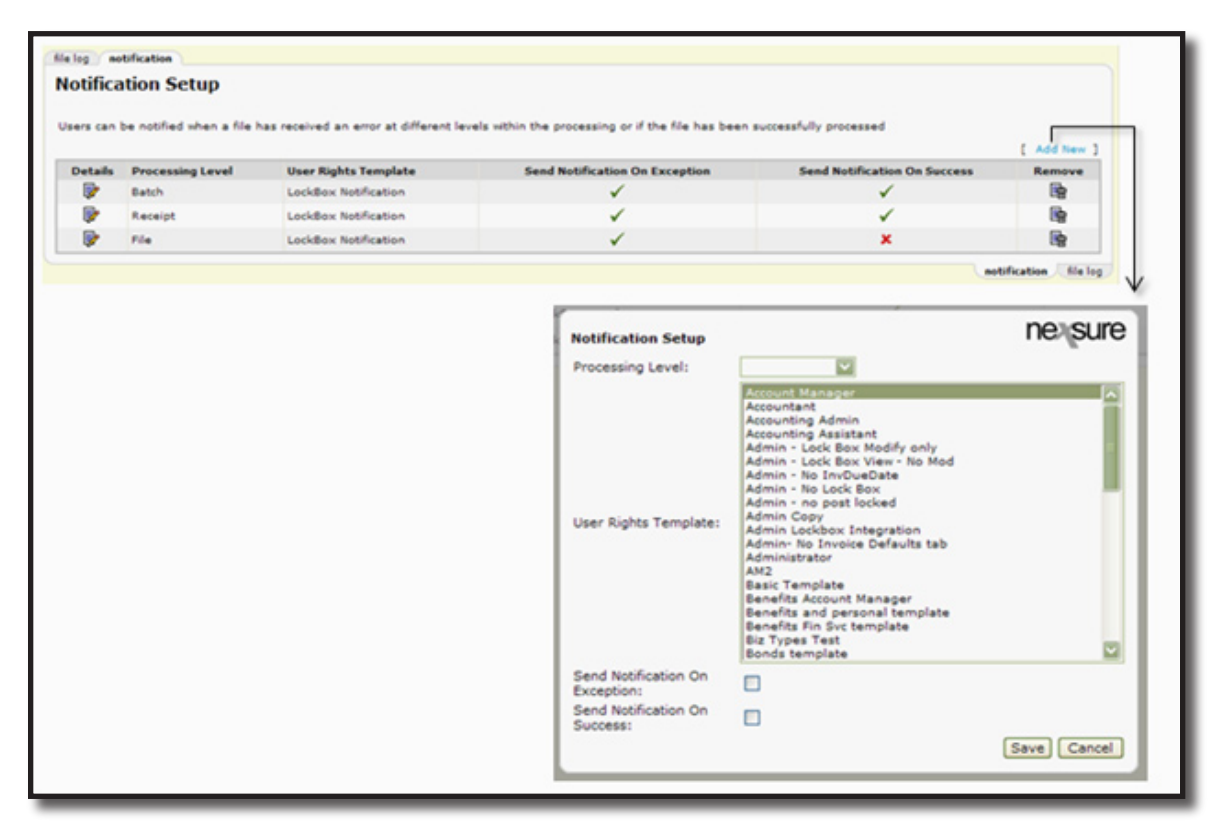

## **Accounting Setup**

## **General Ledger Mandatory Account:**

Access the mandatory accounts by clicking on Primary menu > ORGANIZATION > accounting > general ledger > mandatory general ledger numbers tab. The General Ledger Mandatory Account number assigned to the Lockbox Suspense account is 110050. The general ledger number will be increased sequentially if

110050 is already assigned in existing Orgs, and the next available general ledger number will be used. The account name can be changed if desired and the number can be changed provided the following criteria are met:

- 110050 has no transactions
- New number falls in classification, group and type
- New number has no transactions

At initial setup, before organization entities are added, users can set the preferred general ledger number within the Asset classification. The mandatory general ledger numbers are locked down and analysis must be handled by XDTI to change a number.

| hart of accounts mandatory general ledge | e numbers gl allocation trial balance balance | sheet income stat | tement                            |                           |                             |                   |
|------------------------------------------|-----------------------------------------------|-------------------|-----------------------------------|---------------------------|-----------------------------|-------------------|
| Assign Mandatory General Ledger Numbers  |                                               |                   |                                   |                           |                             |                   |
| [Open All ] [Close All ]                 | General Ledger Number                         |                   | Account Type                      | Account Group             | Classification              |                   |
| E Retail Agent Expense                   |                                               |                   |                                   |                           |                             | 2                 |
| Expense                                  |                                               |                   |                                   |                           |                             |                   |
| Accounts Payable                         |                                               |                   |                                   |                           |                             |                   |
| Check Issuance                           |                                               |                   |                                   |                           |                             |                   |
| Receive Payments                         |                                               |                   |                                   |                           |                             |                   |
| A Make Deposit                           |                                               |                   |                                   |                           |                             |                   |
| Trust Account                            | 100000 Trust Account                          |                   | Cash Account                      | Current Assets            | Asset                       |                   |
| Operating Account                        | 100500 Operating Account                      |                   | Cash Account                      | Current Assets            | Asset                       |                   |
| Lockbox Suspense Account                 | 110050 Lockbox Suspense AR                    |                   | Receivable                        | Current Assets            | Asset                       |                   |
| Reconciliation                           |                                               |                   |                                   |                           |                             |                   |
| Sournal Entry                            |                                               |                   |                                   |                           |                             |                   |
| E Intra-Office                           |                                               |                   |                                   |                           |                             | ~                 |
|                                          |                                               | income stat       | ament // balance sheet // trial b | alance glallocation manda | tory general ledger numbers | chart of accounts |
|                                          |                                               |                   | TI & batch summary & transi       | actions bank accounts gen | eral ledger                 | setup summa       |

## **Invoice Defaults Setup**

Click the Primary menu > ORGANIZATION > accounting > invoicing setup > invoice defaults tab. The invoice defaults tab is displayed. Make selections in the Invoice Lockbox Matching area to facilitate lockbox processing as follows:

- Include Lockbox Dropdown: When selected, a selection list for matching is displayed at the invoice. The matching option must be selected to post the invoice. If this option is not selected and lockbox processing is done, matches will be based on Amount and Invoice ID.
- Default: The selection here determines the matches available at invoice:
  - □ Please Select: User will always have to select an item at the invoice.
  - Amount, Invoice ID: The invoice for lockbox processing must match the Amount and Invoice ID. The invoice amount must be greater than zero. If there is a zero amount or credit invoice balance, there will be an exception. The invoice amount must match so there are no residuals.
  - Invoice ID: The invoice for lockbox processing match will apply payment based on Invoice ID only. The invoice amount must be greater than zero. If there is a zero amount or credit invoice balance, there will be an exception. Excess payment will be residual for the receive payment.

o Search People: Provides a means to associate a specific individual to the downloaded lockbox file. This name will display as the Updated By name in the lockbox batch header.

## Lockbox Matching Rules:

- Unpaid or open agency bill invoices are the only items available for matching
- Direct bill invoices are excluded from matching
  - Direct bill invoices have the match option but selection won't pay
  - Payment received with direct bill invoice id will find client through invoice id but will result in an exception
  - Client that sends agency their direct bill payment check will result in an exception to apply to residual
  - □ Agency fee included in a direct bill invoice will display and can be paid
- Paid invoices are excluded
- Invoice balance must be greater than 0
- Amount applied to invoice cannot exceed the balance of the invoice
- The setting for invoice matching determines invoice match requirements
  - □ Invoice ID only required
  - □ Invoice ID and Amount required
- Unmatched items will be flagged and handled in the exception process
- Exception item balance must equal 0 to post

| Casuch Dacada        |                                                      |                                                                   |
|----------------------|------------------------------------------------------|-------------------------------------------------------------------|
| Search People        |                                                      | Search                                                            |
| First Name:          | Last Name:                                           | Clear Selection                                                   |
| Employees: Morgan Sp | urlin                                                |                                                                   |
|                      |                                                      |                                                                   |
|                      | Search People<br>First Name:<br>Employees: Morgan Sp | Search People<br>First Name: Last Name: Employees: Morgan Spurlin |

Once a selection has been made, click [Update] link to save the changes.

## Setting up the Lockbox at Branch Level for Custom Invoice

If a custom invoice has been added into the Org for lockbox detail, the information may be added at branch level. To set up at the accounting level, access the branch by navigating to the branch.

After logging into Nexsure, click Primary menu > ORGANIZATION > branches > branch Details icon > accounting > invoice lockbox T1 tab. To purchase a Custom Invoice, contact Nexsure support.

| ckbox                |                                                                                                    |   |                                     | [ Update ] |
|----------------------|----------------------------------------------------------------------------------------------------|---|-------------------------------------|------------|
| Lockbox Name:        |                                                                                                    |   |                                     |            |
| Bank Name:           |                                                                                                    |   |                                     |            |
| ACH Routing Number:  |                                                                                                    | ] |                                     |            |
| ACH Account Number:  |                                                                                                    | ] |                                     |            |
| SWIFT                |                                                                                                    |   |                                     |            |
| Wire Routing Number: |                                                                                                    | 1 |                                     |            |
| Wire Account Number: |                                                                                                    | j |                                     |            |
| 1                    | to the second second se |   | and the second design of the second |            |

## Territory Level Lockbox Setup

Adding the lockbox at the territory level is done by clicking on Primary menu > ORGANIZATION > territories > Details icon of the territory > accounting > bank accounts > Details icon of the bank account being used for lockbox. Click the receipt automation lockbox T1 tab and click the [Add New] link to add the receipt automation lockbox detail. The lockbox must be added for the lockbox downloads to process successfully.

After clicking the [Add New] link the details are displayed for the new lockbox. Enter the lockbox number. The entry must match lockbox download batch. Select a status of active to activate the lockbox for download and inactive to disable lockbox for downloads. If an active lockbox is marked as inactive, any activity that occurred when lockbox was 'Active' will still be available in reports. Select all branches, a single branch or use the Ctrl key on the keyboard while clicking to select some branches. Click the [Update] link to store the changes. Click [Cancel] to abort the addition.

To modify, click the Details icon on the summary screen. To remove, click the Remove icon on the summary screen. The lockbox can be removed provided no download activity has occurred prior to the attempt to remove. Mark as inactive when remove is not available due to use, if it is desired to discontinue use of the lockbox. If the lockbox has been used the Remove icon is not available to select. If there are multiple lockboxes, use the search filter to locate a specific lockbox by clicking the [Show] link and entering data into the search filters.

| mmary setup invoicin | ng setup general ledger bank accounts | transactions batch summ | Ta )        |        |                          |
|----------------------|---------------------------------------|-------------------------|-------------|--------|--------------------------|
|                      |                                       |                         |             | Search | Filters [Hide] [Add New] |
| Search Filters       | Lackbox et                            | -                       | Description |        |                          |
|                      | Branch: All                           | ~                       | Status Al 💌 |        |                          |
|                      |                                       |                         |             |        |                          |

## What Happens when Lockbox file is received?

When a lockbox file is received in Nexsure whether downloaded automatically or manually Nexsure will process all possible matches based on the invoice lockbox match selected at the time the invoice is created. This selection is made by editing the header of the invoice.

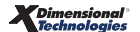

| Edit Invoice Header               | ne su                                                | re |
|-----------------------------------|------------------------------------------------------|----|
| Bill Method:                      | Direct Bill                                          | ^  |
| AR Entity Bill To:<br>Receivable: | Nunnally's Glass & Framing Inc.                      |    |
| Lockbox Match:                    | Invoice ID                                           |    |
| Annualize:                        | Please Select<br>Amount, Invoice ID                  |    |
| Bill Type:                        | Invoice ID                                           |    |
| Department:                       | 4 AB/DB Accrual, PP Full - Accrue45678901234567890 💌 |    |
| Unit:                             | Please Select 💌                                      |    |
| Effective Date:                   | 09/28/2010                                           |    |
| Date Booked:                      | 02/11/2011                                           |    |
| Invoice Due Date:                 | 03/03/2011                                           |    |
| Full Pay:                         | ۲                                                    |    |
| Compound Billing:                 | 0                                                    | ¥  |
|                                   | OK Cancel                                            |    |

Upon receipt of the file, Nexsure creates and posts a deposit for the receipts included in the file. Also created is a receive payment. If there are no exceptions the receive payment is posted but does include a Reverse link should the receive payment need to be reversed for any reason by the Organization. If there are exceptions, the receive payment is created and posted without a Details icon to access the detail. In order make the receive payment accessible, all the exceptions in the file must be addressed. Once all exceptions are processed, the receive payment will have a Details icon and a Reverse link available. To address exceptions, see the Lockbox Exceptions Handling section in this chapter.

## Lockbox Exceptions Handling

After receipt of the Lockbox file, Nexsure processes all matches and if matches are not found creates exceptions, which must be manually processed. To access, click Utility menu > HOME > INTERFACE > lockbox tab. Exceptions are created based on the Invoice Lockbox Matching selected on the invoice.

| Lockbox Matching | Description                                                                                                    |
|------------------|----------------------------------------------------------------------------------------------------|
| Invoice ID       | When Invoice ID is selected, the ID on the Nexsure invoice<br>must match exactly to what is received in the downloaded<br>record. If it does not match, this will create an exception. This<br>selection might be made when monies are expected to come<br>from a Premium Finance Company (bill to changed to Finance<br>Company) for example when they make a payment it could<br>include several amounts for different clients and only the IDs<br>will match. |

| Lockbox Matching   | Description                                                                                                    |
|--------------------|----------------------------------------------------------------------------------------------------|
| Amount, Invoice ID | When Amount, Invoice ID is selected, both the Nexsure id on the<br>invoice and the amount must match exactly to what is received<br>in the downloaded record. If it does not match this will create<br>an exception. This selection might be made when monies are<br>expected for the billed amount from the client for an agency<br>billed invoice where the amount and id would match. |

After accessing the Utility menu > HOME > INTERFACE > lockbox tab all batches are displayed. Any batch with a red status count indicates that the batch has exceptions that need to be manually processed. Missing lockbox numbers in Nexsure will be flagged with a red Details icon which will allow the user to continue processing the batch when the lockbox has been added in Nexsure to the correct territory. Click either the red status count or the Details icon. Clicking the Details icon will bring up all records in the batch and clicking the red status count only brings up the exceptions.

| different state | and the second second s |           |                      |                       |            |                |               |              |             |                    |        |
|-----------------|----------------------------------------------------------------------------------------------------|-----------|----------------------|-----------------------|------------|----------------|---------------|--------------|-------------|--------------------|--------|
| VIP Nat         | ional Acces                                                                                                    | ints      | ~                    | 1                     |            |                |               |              |             |                    | f Show |
| Details         | Batch ID                                                                                                    | Lockbox # | Lockbox Name         | Territory             | Deposit ID | Deposit Amount | Recieved Date | Status Count | 95 Complete | Batch Status       | Remove |
|                 | 1413                                                                                                    | VIP-1234  | VIP NI Acts Lockbox  | VIP National Accounts | 477        | \$32,334.10    | 8/27/2010     | 6/8          | 25%         | Exceptions Pending |        |
| 12              | 1289                                                                                                    | VIP-1234  | VIP NE Acrts Lockbox | VIP National Accounts | 467        | \$431,371.79   | 8/26/2010     | 0/4          | 100%        | Completed          |        |

The exceptions display with a brief description of the exception. To process the exception, click the red exception message.

| Lockbox Name:<br>Lockbox #:<br>Batch ID:<br>LB Batch #:<br>Received Date: | VIP NU Accts Lockbox<br>VIP-1234<br>1413<br>1<br>00/27/2050<br>Lockbox Summary | 1                                          | Territory:<br>Deposit ID:<br>Status:<br>Completed Date:<br>Print | VIP National<br>477<br>Punding<br>Post | Save               | Total Exceptions:<br>Total Transactions:<br>Last Updated:<br>Updated By:<br>Cascal | e<br>B<br>08/27/2010<br>Admin Nexsure<br>Add Row | Total Deposit Amount:<br>Total Exception Balanc<br>Total Assigned Amoun | 532<br>6: 510<br>5: 521 | .334.10<br>.973.95<br>.360.15 |
|---------------------------------------------------------------------------|--------------------------------------------------------------------------------|--------------------------------------------|------------------------------------------------------------------|----------------------------------------|--------------------|------------------------------------------------------------------------------------|--------------------------------------------------|-------------------------------------------------------------------------|-------------------------|-------------------------------|
|                                                                           |                                                                                |                                            |                                                                  | H < 5                                  | howing Page 1 of 1 | E H 1                                                                              |                                                  |                                                                         | Records per Pag         | ersi ( Show                   |
| Details Rem                                                               | itter Name Re                                                                  | ceive Payment                              | 10 Iav                                                           | nice # Check #                         | •                  | Check Amount                                                                       | Assigned Amount                                  | Exception Balance                                                       | AR Suspense<br>Amount   | Remove                        |
| Allar<br>Unable to determ                                                 | tate                                                                           |                                            |                                                                  | 88408                                  |                    | \$2.160.00                                                                         | \$0.00                                           | \$2.160.00                                                              | \$2.160.00              |                               |
| CO Atlan                                                                  | intic Mutual                                                                   |                                            |                                                                  | 88070                                  | 1                  | \$2,500.00                                                                         | \$0.00                                           | \$2,500.00                                                              | \$2,500.00              |                               |
| Cash                                                                      | nine payee.<br>h Righ 21<br>7 does not use spency bill met                     | 35                                         | 441                                                              | 107 12445                              |                    | \$164.00                                                                           | \$0.00                                           | \$164.00                                                                | \$164.00                |                               |
| G GwP                                                                     | P 21                                                                           | 33                                         | Mult                                                             | tiple 23548                            |                    | \$4,746.05                                                                         | \$4.046.10                                       | \$699.95                                                                | \$699.95                |                               |
| S May                                                                     | t \$699.95 did not match balan<br>21<br>t \$260.00 did not match balan         | ce due of \$700.<br>34<br>ce due of \$240. | 441                                                              | 22 55100                               | •                  | \$260.00                                                                           | \$0.00                                           | \$260.00                                                                | \$260.00                |                               |
| Vinc                                                                      | cent Enterprises                                                               |                                            | 221                                                              | 60300-                                 | 4                  | \$5.190.00                                                                         | \$0.00                                           | \$5,190.00                                                              | \$5.190.00              |                               |
| Unable to determ                                                          | nine payee.                                                                    |                                            |                                                                  |                                        |                    |                                                                                    |                                                  |                                                                         |                         |                               |
|                                                                           |                                                                                |                                            |                                                                  |                                        | All page total:    | \$15.020.05                                                                        | \$4,046.10                                       | \$10,973.95                                                             | \$10,973.95             |                               |

Note: Default sort order of exception list is alphabetical, ascending, then remitter name.

When the exceptions link is clicked, the detail for the receipt is displayed. The screen has a header with the lockbox detail. The Navigation Toolbar contains the following links:

| Navigation Toolbar Links | Description                                                                                                    |
|--------------------------|----------------------------------------------------------------------------------------------------|
| Summary                  | Summary returns user to the lockbox summary screen.                                                                                                  |
| Print                    | Once receipt has been matched, click the Print link to print a receipt summary or proof of payment.                                                  |
| Post                     | Post is enabled for receipt line items when Exception Balance<br>is \$0.00. Each receipt line item is handled individually requiring<br>balance = 0. |
| Save                     | Saves selections made when the receipt is identified.                                                                                                |

| Navigation Toolbar Links | Description                                                                                                    |
|--------------------------|----------------------------------------------------------------------------------------------------|
| Cancel                   | Cancel selected before Save will eliminate all information entered.                                                                                                    |
|                          | Cancel selected after Save will not eliminate all information entered if previously saved.                                                                                                    |
| Add Row                  | Add Row is enabled for line items processing when a general<br>ledger link is selected for exceptions handling. Used for example<br>when a contingency check is received from the carrier and the<br>funds need to be offset to a general ledger account number<br>instead of a client or retail agent. |
| Next/Previous            | Next and Previous allow navigation to the next exception or<br>prior exception. This provides the ability to complete all the<br>exceptions before returning to the summary screen.                                                                                                    |

Initial screen display before search and selection.

| Laubber at                                                            | THE REAL PROPERTY. | Lockbox       | Territory                                                                    | VIP National Ac                                  | counts                                                                       | Total Exceptions:              |                 | Total Deposit Amount:    | \$32,334.10 |
|-----------------------------------------------------------------------|--------------------|---------------|------------------------------------------------------------------------------|--------------------------------------------------|------------------------------------------------------------------------------|--------------------------------|-----------------|--------------------------|-------------|
| LOCADOR #1                                                            | VIP-1234           |               | Deposit ID:                                                                  | 437                                              |                                                                              | Total Transactions:            |                 | Total Exception Balance: | \$10,973,95 |
| Batch 1D:                                                             | 1413               |               | Status                                                                       | Pending                                          |                                                                              | Last Updated:                  | 08/37/2010      | Total Assigned Amounts   | \$21,360,15 |
| LB Batch #1                                                           | 1                  |               | Completed Date:                                                              |                                                  |                                                                              | Updated By:                    | Admin Nexture   |                          |             |
| Received Date:                                                        | 08/27/2010         |               |                                                                              |                                                  |                                                                              |                                |                 |                          |             |
| Summa                                                                 | ry .               | Print         | Post                                                                         | Save                                             | Cano                                                                         | 4                              | Add Row         | Next / Previou           |             |
| Remitter Name:                                                        | Allatate           |               | Charle Amount                                                                | 12.160.00                                        | Undered By:                                                                  | Matthew E Kassard              | Ouick No        | vigation Link            |             |
| Payee Name:                                                           |                    |               | Amount Allocated:                                                            | \$0.00                                           | Lest Updated:                                                                | 08/27/2010                     | Batch 1         | Information /            | \           |
| Check #1                                                              | 88408              |               | Residual Amount:                                                             | \$0.00                                           | <b>Date Posted</b>                                                           |                                |                 | N _/                     |             |
| Receive Payment ID                                                    | k .                |               | Exception Balance:                                                           | \$2,160.00                                       | Date Booked:                                                                 |                                | PI              | Navi                     | ration      |
|                                                                       |                    |               |                                                                              |                                                  | Description:                                                                 |                                |                 | I Navi                   | sation      |
|                                                                       |                    |               |                                                                              |                                                  |                                                                              |                                |                 |                          | barlinks    |
|                                                                       | -//                | [Search]      |                                                                              | C                                                | Charles and                                                                  | Design of the                  |                 |                          | o ar mino   |
| -                                                                     |                    |               |                                                                              | Search or                                        | r Change                                                                     | Payee actio                    | on              |                          |             |
|                                                                       |                    |               |                                                                              |                                                  |                                                                              |                                |                 |                          |             |
|                                                                       | / /                |               |                                                                              |                                                  |                                                                              |                                |                 |                          | 12 days     |
|                                                                       | _ L                | -             |                                                                              |                                                  |                                                                              |                                |                 | Quick Navigation         | Links       |
| Receipt                                                               | _/<br>Header       |               |                                                                              |                                                  |                                                                              |                                |                 | Quick Navigation         | Links       |
| Receipt                                                               | _/<br>Header       |               |                                                                              |                                                  |                                                                              |                                |                 | Quick Navigation         | Links       |
| Receipt                                                               | Header             |               |                                                                              |                                                  |                                                                              |                                |                 | Quick Navigation         | Links       |
| Receipt                                                               | _/<br>Header       |               |                                                                              |                                                  |                                                                              |                                |                 | Quick Navigation         | Links       |
| Receipt                                                               | Header             | ]             | Chack Amounts                                                                | \$2.160.00                                       | Updated By:                                                                  | Matthew F Kannar               | d Quick         | Quick Navigation         | Links       |
| Receipt I                                                             | Header             | ]             | Check Amounts<br>Amount Allocated:                                           | \$2.160.00<br>\$0.00                             | Updated By:<br>Last Updated                                                  | Matthew F Kannar<br>08/27/2010 | d Quick         | Quick Navigation         | Links       |
| Receipt I                                                             | Allstate<br>00400  | ]             | Check Amount:<br>Amount Allocated:<br>Residual Amount:                       | \$2.160.00<br>\$0.00<br>\$0.00                   | Updated Byr<br>Last Updated<br>Date Posted:                                  | Matthew F Kannas<br>06/27/2010 | d Quick<br>Bat  | Quick Navigation         | Links       |
| Receipt I                                                             | Allatate<br>00400  | ]             | Check Anounti<br>Amount Allocatedi<br>Rasidual Amounti<br>Exception Balancei | \$2.160.00<br>\$0.00<br>\$0.00<br>\$2.160.00     | Updated Byr<br>Last Updated<br>Date Postedi<br>Date Bookedi                  | Matthew F Kanna<br>08/27/2010  | e Quick<br>Bat  | Quick Navigation         | Links       |
| Receipt I                                                             | Header             | ]             | Check Amounti<br>Amount Allocatedi<br>Rasidval Amounti<br>Exception Balance: | \$2.160.00<br>\$0.00<br>\$0.00<br>\$2.160.00     | Updated Byr<br>Last Updatedi<br>Date Bookedi<br>Description:                 | Matthew Filanna<br>08/27/2010  | d Quick<br>Bat  | Quick Navigation         | Links       |
| Receipt I                                                             | Allatate<br>00400  | ]             | Check Amount:<br>Amount Allocated:<br>Rasidual Amount:<br>Exception Balance: | \$2.140.00<br>\$0.00<br>\$0.00<br>\$2.140.00     | Updated Byr<br>Last Updated:<br>Date Posted:<br>Date Booked:<br>Description: | Matthew F Kannaa<br>06/27/2010 | d Quick<br>Bate | Quick Navigation         | Links       |
| Receipt I<br>mitter Name:<br>yee Name:<br>eck #:<br>ceive Payment ID: | Header             | ]<br>[Search] | Check Amount;<br>Amount Allocated:<br>Rasidual Amount:<br>Exception Balance: | \$2.160.00<br>\$0.00<br>\$2.160.00<br>\$2.160.00 | Updated By:<br>Last Updated<br>Date Posted<br>Date Booked<br>Description:    | Matthew F Kannar<br>08/27/2010 | d Quick<br>Bat  | Quick Navigation         | Links       |

Quick Navigation links are described as follows:

| Client            | Carrier           | Retail Agent                                                                                  | Description                                                                                                |  |  |
|-------------------|-------------------|-----------------------------------------------------------------------------------------------|----------------------------------------------------------------------------------------------------|--|--|
| Batch Information |                   |                                                                                               | If available, link will include the lockbox invoice number and<br>amount as received in the download file. |  |  |
| General Ledger    |                   | This link provides the ability to search for a general led<br>number to apply the receipt to. |                                                                                                    |  |  |
| Invoices          |                   |                                                                                               | Displays the invoices for the selected client.                                                             |  |  |
| Posting Summary   |                   |                                                                                               | Displays the general ledger account posting.                                                               |  |  |
|                   | Batch Information |                                                                                               | If available, link will include the lockbox invoice number and amount as received in the download file.    |  |  |
|                   | General Ledger    |                                                                                               | Provides the ability to search for a general ledger number to apply the receipt to.                        |  |  |
|                   | Posting Summary   |                                                                                               | Displays the general ledger account posting.                                                               |  |  |

| Client | Carrier | Retail Agent      | Description                                                                                             |
|--------|---------|-------------------|----------------------------------------------------------------------------------------------------|
|        |         | Batch Information | If available, link will include the lockbox invoice number and amount as received in the download file. |
|        |         | General Ledger    | Provides the ability to search for a general ledger number to apply the receipt to.                     |
|        |         | Invoices          | Displays invoices for the selected Retail Agent.                                                        |
|        |         | Posting Summary   | Displays the general ledger account posting.                                                            |

Note: The Quick Navigation links do not display until a search for client, retail agent or carrier has been selected after searching.

## Carrier Exception Handling

Carrier exception examples –invoice # and amount exception result.

EXCEPTION: Download could not find an invoice number for a receipt where the payee is a carrier.

To search for the Carrier, enter part of the remitter name into the search field and click the [Search] link. Nexsure searches Carrier, Retail Agent, and Client Named Insured records. Click the checkbox to select and bring up the confirmation popup window. Click the OK button to accept the selection or Cancel to return the to the search process.

| Lockbox Name:                                                    | VIP Ntl Accts Lockbox                   | Territorys                                                                                   | VIP National Accounts | Total Exceptions:   | 1                      | Total Deposit Amount:      | \$32,334.10 |
|------------------------------------------------------------------|-----------------------------------------|----------------------------------------------------------------------------------------------|-----------------------|---------------------|------------------------|----------------------------|-------------|
| Lockbox #1                                                       | VIP-1234                                | Deposit ID:                                                                                  | 477                   | Total Transactions: |                        | Total Exception Balance:   | \$10,973.95 |
| Batch ID:                                                        | 1413                                    | Status:                                                                                      | Pending               | Last Updated:       | 08/27/2010             | Total Assigned Amount:     | \$21,360.15 |
| LB Batch #1                                                      | 1                                       | Completed Date:                                                                              | _                     | Undered Rus         | Admin Nexsure          |                            |             |
| Received Date:                                                   | 08/27/2010                              |                                                                                              | Windows Internet E    | xplorer 🛛 🔀         |                        |                            |             |
| Summar                                                           | Y Print                                 | Post                                                                                         |                       |                     | Row                    | Next / Previous            |             |
| Remitter Name:<br>Payee Name:<br>Check #:<br>Receive Payment ID: | Allatate 2<br>88408 8                   | Check Amount: \$2<br>Imount Allocated: \$0<br>Iasidual Amount: \$0<br>Doception Balance: \$2 | Click OK to select or | Cancel              | Quick Navi<br>Batch In | igation Link<br>Iformation |             |
| Alistate<br>Search Results:                                      | [Search]                                | Showing page 1 of 1 > )                                                                      | Page 1 M              |                     |                        |                            |             |
| Select Payee                                                     | Payee Type<br>Insurance Company Carrier | Primary Mailing Addre<br>P O Box 3384 New York                                               | ss A/R Balance        |                     |                        |                            |             |

| Lockbox Name:<br>Lockbox =:<br>Batch ID:<br>LB Batch =:<br>Received Date:         | VIP NU Accts Lockbox<br>VIP-1234<br>1433<br>1<br>06/27/2010 | Territory:<br>Deposit ID:<br>Status:<br>Completed Date:                                      | VIP National Acces<br>477<br>Punding | unts                                                                                  | Total Excepti<br>Total Transac<br>Last Updated<br>Updated By: | ons:<br>ctions:<br>i                            | 8<br>8<br>08/27/2010<br>Admin Nexsure              | Total Deposit Amount:<br>Total Exception Balance:<br>Total Assigned Amount: | \$32,334.10<br>\$10,973,95<br>\$21,360.15 |
|-----------------------------------------------------------------------------------|-------------------------------------------------------------|----------------------------------------------------------------------------------------------|--------------------------------------|---------------------------------------------------------------------------------------|---------------------------------------------------------------|-------------------------------------------------|----------------------------------------------------|-----------------------------------------------------------------------------|-------------------------------------------|
| Ramitter Name:<br>Payee Name:<br>Check #:<br>Receive Payment ID:<br>[Change Payee | Allutate<br>Allutate Inpurance Company<br>88408<br>2141     | Post<br>Check Amount: S<br>Amount Allocated: S<br>Residual Amount: S<br>Exception Balance: S | Save<br>2.160.00<br>0.00<br>2.160.00 | Cance<br>Updated By:<br>Last Updated:<br>Date Posted:<br>Date Booked:<br>Description: | Matthe-<br>06/27/3<br>08/27/3<br>VIP-12                       | Add<br>F Kannard<br>2010<br>2010<br>34, 1413, 1 | Roos<br>Quick Nar<br>Batch I<br>General<br>Posting | Next / Previous<br>rigation Link<br>aformation<br>Ledger<br>Summary         |                                           |
|                                                                                   |                                                             |                                                                                              |                                      | Total:                                                                                | _                                                             |                                                 |                                                    |                                                                             |                                           |

The Payee Name is updated with the name selected and the Receive Payment ID is assigned. The Date Booked defaults, but if necessary can be edited. The Description defaults to the lockbox number, Batch ID and batch number but if necessary can be edited. Since a selection has been made, the General Ledger link is now available. Select the General Ledger link to add a row and begin the process of applying receipt funds to a general ledger number. In this example a contingency check has been received, so the contingency income account will be used. To add, click the [Add Row] link on the Navigation Toolbar.

| Lockbox Name:<br>Lockbox #:<br>Batch ID:<br>LB Batch #:<br>Received Date:                                        | VIP Ntl Accts Lockbox<br>VIP-1234<br>1413<br>1<br>08/27/2010 | Territory:<br>Deposit ID:<br>Status:<br>Completed Date:                             | VIP National Account<br>477<br>Pending               | sts                                                                                    | Total Exceptions:<br>Total Transactions:<br>Last Updated:<br>Updated By: | 8<br>8<br>08/27/2010<br>Admin Nexsure                                | Total Depos<br>Total Excep<br>Total Assign     | it Amount:<br>tion Balance:<br>red Amount: | \$32.3<br>\$10.9<br>\$21.3 | 34.10<br>73.95<br>60.15 |
|----------------------------------------------------------------------------------------------------|--------------------------------------------------------------|-------------------------------------------------------------------------------------|------------------------------------------------------|----------------------------------------------------------------------------------------|--------------------------------------------------------------------------|----------------------------------------------------------------------|------------------------------------------------|--------------------------------------------|----------------------------|-------------------------|
| Summary<br>Remitter Name:<br>Payse Name:<br>Chack #:<br>Receive Payment ID:<br>[Change Payment<br>General Ledger | Allezes<br>Allezes<br>Allezes<br>2341<br>2341                | Post<br>Check Amount:<br>Amount Allocated<br>Residual Amount:<br>Exception Balance: | Save<br>\$2.160.00<br>\$0.00<br>\$0.00<br>\$2.160.00 | Cancel<br>Updated By:<br>Last Updated:<br>Date Posted:<br>Date Booked:<br>Description: | Matthew F Kann<br>08/27/2010<br>08/27/2010<br>VIP-1234, 141              | Add Row<br>and Quick Nav<br>Batch 1<br>General<br>D Pesting<br>13. 1 | igation Link<br>formation<br>Ledger<br>Summary | Next / Previous                            |                            |                         |
| Account Number<br>61.002.0000.000.<br>Please Select                                                              | .00.110011 Lockbox Suspens                                   | - AR                                                                                |                                                      | Description                                                                            |                                                                          | Total                                                                | 0.                                             | bit<br>00                                  | Credit<br>0.00             | 6                       |

At the bottom of the screen, click the Ellipsis button to search for and select the general ledger number.

| as somethosphas                                                                    | C Search - Windows Internet Explorer                                                                                                    |                                             |                           |                               |  |
|------------------------------------------------------------------------------------|----------------------------------------------------------------------------------------------------|---------------------------------------------|---------------------------|-------------------------------|--|
| lo, Anne Hamm                                                                      | http://dev1web2.nexsure.com/Application/NexsureX/Sei                                                                                      | archGLNumbers.aspx?NameField=cti00_Default0 | Content_cti00_gridViewGen | eralLec V Home                |  |
| veloads rating a                                                                   | Nexsure Accounting                                                                                                    |                                             |                           |                               |  |
| ockbox summary                                                                     |                                                                                                    |                                             |                           |                               |  |
| Lockbox Name:                                                                      | Region: National Accounts (M.                                                                                                    | Branchi                                     | ~                         | eposit Amount: \$32,334.10    |  |
| Lockbex #1                                                                         | Territory: VIP National Accounts V                                                                                                    | Departments                                 | ~                         | sception Balance: \$10,973.95 |  |
| Batch ID:                                                                          |                                                                                                    | Units                                       | *                         | asigned Amount: \$21,360.15   |  |
| LB Batch #1                                                                        |                                                                                                    |                                             |                           |                               |  |
| Received Date:                                                                     | Classification: All                                                                                                    |                                             |                           |                               |  |
| Samma                                                                              | Groupi                                                                                                    |                                             |                           | Best / Previous               |  |
| Remitter Name:                                                                     | Турет                                                                                                    |                                             |                           |                               |  |
| Chack #1                                                                           | Eiter part of the ceneral ledner number or name or both and                                                                               | dick "Reach".                               |                           |                               |  |
| Receive Payment ID                                                                 | Name                                                                                                    | General Ledger Numbe                        | E.                        |                               |  |
|                                                                                    | contin                                                                                                    |                                             |                           |                               |  |
|                                                                                    |                                                                                                    | East                                        |                           |                               |  |
|                                                                                    |                                                                                                    | - Searc                                     |                           |                               |  |
| [Change Pays                                                                       | Select the general ledger numbers                                                                                                    |                                             |                           |                               |  |
| [Change Pays                                                                       | Select the general ledger number:<br>61.002.0000.000.00.420090 - Contingency Income                                                       |                                             |                           |                               |  |
| [Change Pays<br>General Ledger                                                     | Select the general ledger numbers<br>61.002.0000.000.00.420090 - Contingency Income<br>61.002.0000.000.00.802990 - Continuing Ed Seminars |                                             |                           |                               |  |
| Change Pays<br>General Ledger                                                      | Select the general ledger numberi<br>61.002.0000.000.00.420090 - Centingency Income<br>61.002.0000.000.00.802990 - Continuing Ed Seminars |                                             |                           | Debit Credit                  |  |
| Change Para<br>General Ledger<br>Account Number<br>61.002,0000.00                  | Select the general ledger number:<br>61.002.0000.000.00.420090 - Contingency Income<br>61.002.0000.000.00.802990 - Continuing Ed Seminars |                                             |                           | Debit Credit<br>5.00 5.00     |  |
| Change Pays<br>General Ledger<br>Account Number<br>61.002.0000.00<br>Please Select | Salect the general ledger number:<br>61.002.0000.000.00.420090 - Contingency Income<br>61.002.0000.000.00.802990 - Continuing Ed Seminars | Cancel OK                                   | _                         | Debit Credit<br>0.00 0.00     |  |

In this example, part of the name is entered for Contingency Income. Click to highlight the general ledger number and click OK. Cancel will return to the work screen, General Ledger link. Enter values as appropriate for the receipt and click the Save link on the Navigation Toolbar to store the entry.

| Lockbox Name:                                                                                       | VIR NELACITA                               | Lockhor           | Territory                                                                  | VIP National Arrow              | and a                                                                        | Total Except                   | (near)                       |                                           | Total                                                 | Depart Am         | Aug. 10       | \$12,334,50 |
|----------------------------------------------------------------------------------------------------|--------------------------------------------|-------------------|----------------------------------------------------------------------------|---------------------------------|------------------------------------------------------------------------------|--------------------------------|------------------------------|-------------------------------------------|-------------------------------------------------------|-------------------|---------------|-------------|
| Lockbox #                                                                                           | VIP-1234                                   |                   | Dennait ID:                                                                | 477                             |                                                                              | Total Transa                   | (Tinne)                      |                                           | Teta                                                  | Excention B       | alance        | \$10,973,95 |
| Batch ID:                                                                                           | 1413                                       |                   | Status                                                                     | Pending                         |                                                                              | Last Updates                   | to .                         | 08/27/2010                                | Total                                                 | Assigned Ar       | mount         | \$21,360,15 |
| LB Batch #1                                                                                         | 1                                          |                   | Completed Date:                                                            |                                 |                                                                              | Updated By:                    |                              | Admin Nexture                             |                                                       |                   |               |             |
| Received Date:                                                                                      | 08/27/2010                                 |                   |                                                                            |                                 |                                                                              |                                |                              |                                           |                                                       |                   |               |             |
| Summary                                                                                             |                                            | Print             | Post                                                                       | Save                            | Cance                                                                        | - 1                            | Add                          | Row                                       |                                                       | Nex               | rt / Previous |             |
| Ramitter Name:<br>Payse Name:<br>Check e:<br>Receive Payment ID:<br>[Change Payer<br>General Ledger | Allstate<br>Allstate Ins.<br>88408<br>2141 | urance Company    | Sheck Amount:<br>mount Allicated:<br>seldual Amount:<br>biception Balance: | 82.160.00<br>80.00<br>82.160.00 | Updated By:<br>Last Updated:<br>Date Posted:<br>Date Booked:<br>Description: | Anne<br>08/27<br>08/2<br>VIP-1 | M Hammond<br>/2010<br>7/2010 | Quick Na<br>Batch I<br>General<br>Posting | vigation Link<br>Information<br>I Ledger<br>9 Summary |                   |               |             |
| Account Number<br>61.002.0000.000                                                                   | .00.110011 L                               | ockbox Suspense A | R                                                                          |                                 | Description                                                                  |                                |                              |                                           |                                                       | Debit<br>2,160.00 | Cred<br>0.0   | lat<br>O    |
| 61.002.0000.000.                                                                                    | 00.420090 - 0                              | Contingency Incom | • •••                                                                      |                                 |                                                                              |                                |                              |                                           |                                                       |                   | 2,160.0       | • 🖷         |
|                                                                                                    |                                            |                   |                                                                            |                                 |                                                                              |                                |                              | Tota                                      | alle .                                                | 2,160.00          | 2,160         | 00          |

Clicking the Cancel link on the Navigation Toolbar before saving will eliminate all information entered. Clicking Cancel after Save will not eliminate all information entered previously saved. Values are updated when the Save link is clicked.

| Lockbox Name:                             | VIP Ntl Accts Lock                     | deax        | Territory:                                             | VIP National Acces       | ants To                                      | stal Excep | tional        | 2                             | Total Deposit Amount:                    | \$32,334.10 |
|-------------------------------------------|----------------------------------------|-------------|--------------------------------------------------------|--------------------------|----------------------------------------------|------------|---------------|-------------------------------|------------------------------------------|-------------|
| Lockbox #1                                | VIP-1234                               |             | Deposit ID:                                            | 477                      | Te                                           | cal Trans  | actional      |                               | Total Exception Balance:                 | \$8,813.95  |
| Batch ID:                                 | 1413                                   |             | Status                                                 | Pending                  | La                                           | at Update  | edi           | 08/27/2010                    | Total Assigned Amounti                   | \$23,520.15 |
| LB Batch =:                               | 1                                      |             | Completed Date:                                        |                          | Up                                           | idated By  |               | Admin Nexture                 |                                          |             |
| Received Date:                            | 08/27/2010                             |             |                                                        |                          |                                              |            |               |                               |                                          |             |
| Summary                                   |                                        | Print       | Post                                                   | Save                     | Cancel                                       |            | Add           | Row                           | Next / Previous                          |             |
| Remitter Name:<br>Payee Name:<br>Check #1 | Allatate<br>Allatate Insuranc<br>88408 | e Company A | Check Amount:<br>Amount Allocated:<br>Residual Amount: | \$2.160.00<br>\$2.160.00 | Updaped By:<br>Last Updated:<br>Date Posted: | 08/2       | 7/2010        | Quick Na<br>Batch I<br>Genera | vigation Link<br>Information<br>I Ledger |             |
| Receive Payment ID:                       | 2141                                   |             | Exception Balance:                                     | \$0.00                   | Date Booked:<br>Description:                 | OB/S       | 1234, 1413, 1 | Peating                       | Summary                                  |             |

CHAPTER 13

Notice in the batch header that the Total Exception Balance is reduced by clearing the item, and the Total Allocated Amount is increased by clearing the item. The Total Balance Amount is reduced by exception and assigned items. Once selected, the Post link on the Navigation Toolbar is enabled. Clicking the Posting Summary link on the Quick Navigation panel shows the posting for selected items. In this example an offset to Lockbox Suspense AR account uses a mandatory general ledger number. When the exception on the receipt is equal to zero, the record may be posted by clicking the Post link.

| Lockbox Name:<br>Lockbox #:<br>Batch ID:<br>LB Batch #:<br>Received Date:         | VIP Ntl Acets Lockbox<br>VIP-1234<br>1413<br>1<br>08/27/2010 | Territory:<br>Deposit ID:<br>Status:<br>Completed D                     | VIP National /<br>477<br>Pending<br>Jute:             | Accounts                                                                     | Total Exceptions:<br>Total Transactions:<br>Last Updated:<br>Updated By: | 5<br>8<br>08/27/2010<br>Admin Nexsure       | Total Deposit Amount:<br>Total Exception Balance:<br>Total Assigned Amount: | \$32,334.50<br>\$8,813.95<br>\$23,520.15 |
|-----------------------------------------------------------------------------------|--------------------------------------------------------------|-------------------------------------------------------------------------|-------------------------------------------------------|------------------------------------------------------------------------------|--------------------------------------------------------------------------|---------------------------------------------|-----------------------------------------------------------------------------|------------------------------------------|
| Summary                                                                           | P                                                            | rint Pos                                                                | t Save                                                | Cancel                                                                       |                                                                          | Add Row                                     | Next / Previou                                                              |                                          |
| Remitter Name:<br>Payee Name:<br>Check #:<br>Receive Payment ID:<br>[Change Payee | Allstate<br>Allstate Insurance Com<br>86408<br>2141          | Check Amount:<br>Amount Allocate<br>Residual Amount<br>Exception Balanc | \$2.160.00<br>di \$2,160.00<br>i \$0.00<br>tei \$0.00 | Updated By:<br>Last Updated:<br>Date Posted:<br>Date Booked:<br>Description: | Anne M Hammond<br>08/27/2010<br>08/27/2010<br>VIP-1234, 1413.            | Quick Nav<br>Batch is<br>General<br>Posting | igatisa Link<br>dermatiya<br>Ledger<br>Sammary                              |                                          |
| Account Number                                                                    |                                                              |                                                                         | Account Descrip                                       | tion                                                                         |                                                                          |                                             | Debit                                                                       | Credit                                   |
|                                                                                   | 61.002.0000.000.00                                           | 420090                                                                  |                                                       | Contingenc                                                                   | y Income                                                                 |                                             | \$0.00                                                                      | \$2,160.00                               |
|                                                                                   | 61.002.0000.000.00                                           | 110011                                                                  |                                                       | Lockbox Sur                                                                  | spense AR                                                                |                                             | \$2.160.00                                                                  | \$0.00                                   |
|                                                                                   |                                                              |                                                                         |                                                       |                                                                              |                                                                          | Total:                                      | \$2,160.00                                                                  | \$2,160.00                               |

A post popup confirmation is displayed to show it is in balance. Click the OK button to post or Cancel to abort the process.

| * *         | C Post Payment #Receipt Post Confirmation21 📰 🗆 🔀                                          | 🚱 • 🔯 - 🖶 • 🖓 Page • 🕲 Tools •                                                                                                    |
|-------------|--------------------------------------------------------------------------------------------|----------------------------------------------------------------------------------------------------|
| nex         | P http://dev1web2.nexsure.com/Application/NexsureX/accounting/transactions/receip          | HOME   HELP   SUTUP   SUPPORT   LOCO                                                                                                    |
| ACTIONS     | ne sure                                                                                    | Boolimarka: Expand   Add   Remove Selected  <br>ENDORSHINTS   CANCELATIONS   CLAIMS   INTERACE   DELIVERY   COLLABORATIONS  <br>Microsoft |
| develoa     | Assign Credit Ansunt = \$0.00<br>Click OK to post, or Cancel to return to previous screen. | - Norma                                                                                                    |
| lockb-      | OK Cancel                                                                                  | Total Exceptions: 1 Total Deposit Amount: \$22,234.10                                                                                     |
| Loci        |                                                                                            | Total Exception Balance: \$4.833.85<br>Last Updated: \$6/27/2010 Total Assigned Amount: \$23.538.15                                       |
| LB E<br>Rec |                                                                                            | Updated By: Admin Nexture                                                                                                    |
| Rat         |                                                                                            | Cancel Add Item Next / Previous Lined By: Anne M Hammond Quick Navigation Link                                                            |
| Che         |                                                                                            | In Posteli Del/27/2010 Batch Entimation<br>General Ledger<br>B Booket D0/27/2010 Del Posting Summary                                      |
|             | Done 🕞 🕒 Internet 4, 100% -                                                                | VUP-1224, 1413, 1                                                                                                    |

## **Exceptions Processing Error**

The following are examples of posting errors that could occur in processing exceptions. Since accounting is affected, these errors are consistent with posting of accounting transactions to locked or closed months depending upon a user's security rights. The Date Booked is the date the batch is received in Nexsure.

Note: Dates are not appropriate to Batch ID 121 with date 5/12/2010. Displays are examples only where date values would be applicable to specific entry.

When the accounting period selected has been closed and the user does not have rights to post to a closed month a warning is displayed. Correction requires that the Date Booked be updated to the current or next available accounting period. The warning will look similar to the below message.

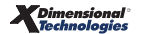

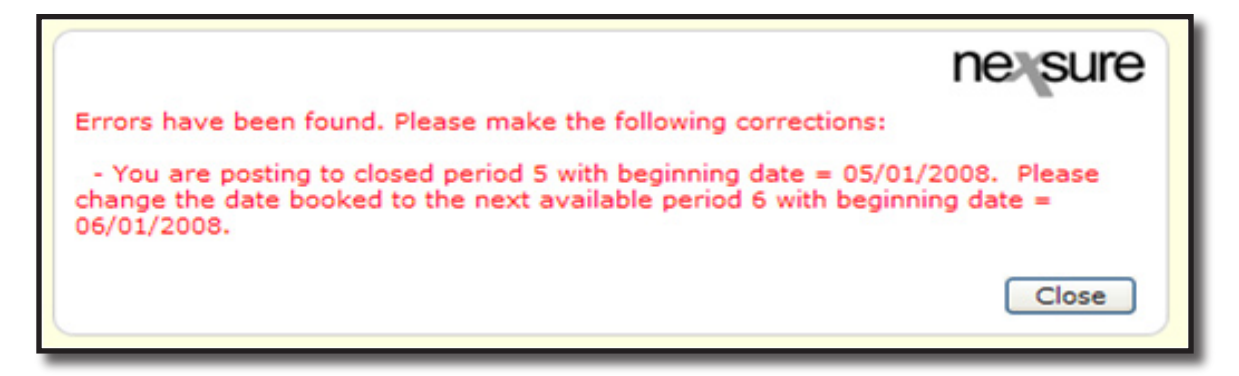

When the Date Booked is in a locked month and the user has rights to post receive payments to a locked month, the below message is displayed. If the OK button is clicked, the entry will be posted to the locked period. If the Cancel button is clicked, the post is aborted allowing the user to modify the Date Booked to an unlocked period.

| Windows Internet Explorer                                                                                                    |
|----------------------------------------------------------------------------------------------------|
| You are posting to a locked period. Click OK to post to period 1 with beginning date = 01/01/2010 or click Cancel to change the date booked an unlocked period. The next unlocked period is period 2 with beginning date = 02/01/2010. |

When the Date Booked is in a locked month and the user does not have rights to post receive payments to locked month a warning message is displayed. To correct the Date Booked to an unlocked period, the user will click the Close button on the warning and modify the Date Booked.

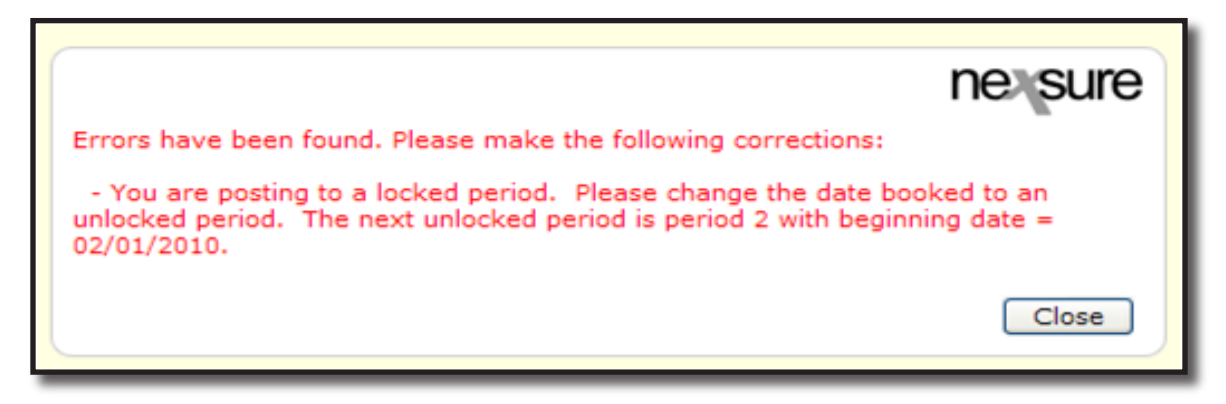

After the date is updated, Post is selected and completed. The cleared exception detail is added to the receive payment, in this example 2141 in Batch ID 1413.

| Lockbox Name:<br>Lockbox #:<br>Batch ID:<br>LB Batch #:<br>Received Date:         | VIP NII Accts Lockbox<br>VIP-1234<br>1413<br>1<br>08/27/2010 | Territory:<br>Deposit ID:<br>Status:<br>Completed Date:                                                          | VIP National Acc<br>477<br>Pending           | ounts                                                                      | Total Exceptions:<br>Total Transactions:<br>Last Updated:<br>Updated By: | 3<br>8<br>08/27/2010<br>Admin Nexsure    | Total Deposit Amount:<br>Total Exception Balance:<br>Total Assigned Amount: | \$32,334,10<br>\$8,813,95<br>\$23,520,15 |
|-----------------------------------------------------------------------------------|--------------------------------------------------------------|----------------------------------------------------------------------------------------------------|----------------------------------------------|----------------------------------------------------------------------------|--------------------------------------------------------------------------|------------------------------------------|-----------------------------------------------------------------------------|------------------------------------------|
| Summary                                                                           | Print                                                        | Post                                                                                                    | Save                                         | Cancel                                                                     | 1                                                                        | Add Row                                  | Next / Previou                                                              |                                          |
| Remitter Name:<br>Payee Name:<br>Check +:<br>Receive Payment ID:<br>[Change Payee | Alistate<br>Alistate Insurance Company<br>88400<br>2141      | Check Amount:<br>Amount Allocated:<br>Residual Amount:<br>Exception Balance:                                     | \$2.160.00<br>\$2.160.00<br>\$0.00<br>\$0.00 | Updated Byr<br>Last Updated<br>Date Posted:<br>Date Booked<br>Description: | Anne M Hammond<br>06/27/2010<br>08/27/2010<br>08/27/2010<br>08/27/2010   | Quick Na<br>Barch I<br>Genera<br>Posting | vigation Link<br>Enformation<br>Lindgen<br>5 Summary                        |                                          |
| Account Number                                                                    |                                                              | and the second second second second second second second second second second second second second second second | Account Descriptio                           |                                                                            |                                                                          |                                          | Debit                                                                       | Credit                                   |
| 2010 CONTRACTOR (0.000)                                                           | 61.002.0000.000.00.1100                                      | 11                                                                                                    |                                              | Lockbex Susp                                                               | ense AR (p)                                                              |                                          | \$2,160.00                                                                  | \$0.00                                   |
|                                                                                   | 61.002.0000.000.00.4200                                      | 90                                                                                                    |                                              | Contingency                                                                | Income (p)                                                               |                                          | \$0.00                                                                      | \$2,160.00                               |
|                                                                                   |                                                              |                                                                                                    |                                              |                                                                            |                                                                          | Total:                                   | \$2,160.00                                                                  | \$2,160.00                               |

The batch header Total Exceptions are reduced by the posted item. The receipt header Date Posted is updated and the Post, Save, and Cancel links are disabled. If the check could not be cleared by the bank for example, the receive payment would need to be reversed manually by the user if necessary through territory > accounting > receive payments tab. To navigate to the next exception, click the Next link on the Navigation Toolbar. To go to the prior exception, click the Previous link on the Navigation Toolbar. Once exceptions are completed, click the Summary link on the Navigation Toolbar to return to the lockbox summary screen.

## **Return Premium from Carrier Exception**

Return premium from the carrier is where the carrier has sent the agency a check for an agency bill return premium. As is handled in manual receive payment, when a carrier sends a return premium refund, the offset is to a general ledger account number. The reconciliation clearing account will be cleared in the carrier reconciliation process.

Search for and select the appropriate carrier. The process here is the same as the contingency payment with exception to the general ledger number selected.

## **Client Exception Handling**

Exception: No match on Amount but Invoice ID match found for the client. In this example the receipt final result will pay an invoice and leave residual on the client's account.

On the Quick Navigation panel, select the Invoices link. Since in this example, the invoice number was a match, the 'Mayfly Attire' client and the matching invoice are automatically returned. At this point, review and apply the receipt to the open, unpaid invoices.

| Lockbox Name:<br>Lockbox #:<br>Batch ID:<br>LB Batch #:<br>Received Date:         | VIP Ntl Accts<br>VIP-1234<br>1413<br>1<br>00/27/2010 | Lockbox                 | Territory:<br>Deposit ID:<br>Status:<br>Completed Date:                         | VIP National Accou<br>477<br>Pending | ents Total Eb<br>Total Tr<br>Last Up<br>Updated                                    | oceptions:<br>ansactions:<br>dated:<br>f By: | 5<br>8<br>08/27/2010<br>Admin Nexsure          | Total Deposit Amount:<br>Total Exception Balance:<br>Total Assigned Amount: | \$32,334.10<br>\$4,313.95<br>\$26,020.15 |
|-----------------------------------------------------------------------------------|------------------------------------------------------|-------------------------|---------------------------------------------------------------------------------|--------------------------------------|------------------------------------------------------------------------------------|----------------------------------------------|------------------------------------------------|-----------------------------------------------------------------------------|------------------------------------------|
| Symmetry                                                                          | · 1                                                  | Print                   | Post                                                                            | Save                                 | Cancel                                                                             | A.6                                          | d Row                                          | Next / Previous                                                             |                                          |
| Remitter Name:<br>Payee Name:<br>Check e:<br>Receive Payment ID:<br>[Change Payee | Mayfly<br>Mayfly Attine<br>551000<br>2134            | Chu<br>Am<br>Rea<br>Evo | ick Amount: \$<br>ount Allocated: \$<br>idual Amount: \$<br>ieption Belance: \$ | 260.00<br>0.00<br>260.00             | Updated By: N<br>Last Updated: 0<br>Date Posted:<br>Date Socked:<br>Description: 2 | tatthew F Kannard<br>8/27/2010<br>8/27/2010  | Quick Na<br>Bacch<br>Gener<br>Imvoic<br>Postin | vişətləri<br>Ləfənəzisin<br>Ji Ləfəjər<br>Bi<br>Q Summary<br>Seanc          | h Filter: [Show]                         |
| [Select All] [Dese                                                                | elect All]                                           |                         |                                                                                 | ⊠ ≼ 54                               | howing Page 1 of 1 🕨 🗏                                                             | 1 V Total                                    | Rows: 1                                        | Display:                                                                    | efault (10) 💌                            |
| Transactions                                                                      |                                                      |                         |                                                                                 |                                      |                                                                                    |                                              |                                                |                                                                             |                                          |
| Select                                                                            | Date                                                 | Installment #           | Policy<br>Number                                                                | Bill Typ                             | e Descriptio                                                                       |                                              | Total Balan                                    | ce Assigned                                                                 | Revised<br>Balance                       |
| •                                                                                 | 8/27/2010                                            | 44122                   | LBX-NeBalMar                                                                    | tch Term Pol                         | icy Premium                                                                        | \$2                                          | 40.00 \$240.0                                  | 0.00                                                                        | \$240.00                                 |
|                                                                                   |                                                      |                         |                                                                                 |                                      | This Pa                                                                            | Residual:<br>ge Totali \$2                   | 40.00 \$240.0                                  | 0.00                                                                        | \$240.00                                 |

Invoice detail populates as follows:

- Effective Date is the effective date of invoice in this example.
- Installment # is from the ID assigned by Nexsure when invoice was created. The installment number is used for the Invoice ID match.
- Policy Number is from the policy number on the invoiced policy.
- Bill Type is from the invoice bill type.
- Description is from the invoice line item description.
- Total is the original Item total.
- Balance is the total less previous payments applied and posted.
- Assigned Amount to balance populates when a check is placed in the select box or the value can be entered manually.
- Revised Balance is the balance less credit assigned.

In the Quick Navigation panel, clicking the Batch Information link shows the invoice information from the batch file. In this example, \$260.00 was paid but Nexsure shows an invoice balance of \$240.00.

| Lockbox Name:<br>Lockbox #:<br>Batch ID:<br>LB Batch #:<br>Received Date:                    | VIP Ntl Acets Lockbox<br>VIP-1234<br>1413<br>1<br>08/27/2010 |                         | Territory:<br>Deposit ID:<br>Status:<br>Completed Date:                              | VEP National Acc<br>477<br>Pending | ounts                                                                                 | Total Exce<br>Total Tran<br>Last Upda<br>Updated B | gtions:<br>sactions:<br>ted:<br>yi                                        | 1<br>8<br>08/27/2010<br>Admin Nexsure                        | Total Deposit Amount:<br>Total Exception Balance:<br>Total Assigned Amount: | \$32,334.10<br>\$6,313.95<br>\$26,020.15 |
|----------------------------------------------------------------------------------------------|--------------------------------------------------------------|-------------------------|--------------------------------------------------------------------------------------|------------------------------------|---------------------------------------------------------------------------------------|----------------------------------------------------|---------------------------------------------------------------------------|--------------------------------------------------------------|-----------------------------------------------------------------------------|------------------------------------------|
| Semmary<br>Remitter Name:<br>Payes Name:<br>Chack #:<br>Receive Payment ID:<br>[Change Payee | May6y Print<br>May6y Astire<br>551000<br>2134                | Che<br>Am<br>Res<br>Exc | Post<br>ck Amount: \$<br>unt Allocated: \$<br>idual Amount: \$<br>eption Balance: \$ | Save<br>260.00<br>3.00<br>260.00   | Cance<br>Updated By:<br>Last Updated:<br>Date Posted:<br>Date Booked:<br>Description: | 4<br>08/2<br>08/2<br>VIP                           | Ad<br>hen F Kannard<br>7/2010<br>27/2010<br>27/2010<br>27/2010<br>27/2010 | d Row<br>Quick Nav<br>Batch I<br>Genera<br>Drubic<br>Posting | Next / Previous<br>information<br>Ledge<br>Summary                          |                                          |
|                                                                                              |                                                              |                         |                                                                                      | Invoice Num<br>44122               | total:                                                                                |                                                    | Amount Paid<br>\$260.00<br>\$260.00                                       |                                                              |                                                                             |                                          |

Click the Select checkbox for the invoice to populate the Credit Assigned field. Click the Save link to update the batch and receipt headers with payment selected.

| Lockbox Name:<br>Lockbox #:<br>Batch ID:<br>LB Batch #:<br>Received Date:                    | VIP NEI Accts<br>VIP-1234<br>1413<br>1<br>08/27/2010 | Lockbox                          | Territory:<br>Deposit ID:<br>Status:<br>Completed Date:                                | VIP National Accou<br>477<br>Pending       | ents Tot<br>Tot<br>Las<br>Upr                                                          | al Exceptions:<br>al Transactions:<br>t Updated:<br>dated By: | 4<br>8<br>08/27/20<br>Admin No | т.<br>т.<br>200 т.                                                                        | otal Deposit Amount:<br>otal Exception Balance:<br>otal Assigned Amount: | \$32,334.10<br>\$6.073.95<br>\$26,260.15 |
|----------------------------------------------------------------------------------------------|------------------------------------------------------|----------------------------------|----------------------------------------------------------------------------------------|--------------------------------------------|----------------------------------------------------------------------------------------|---------------------------------------------------------------|--------------------------------|-------------------------------------------------------------------------------------------|--------------------------------------------------------------------------|------------------------------------------|
| Summary<br>Remitter Name:<br>Payee Name:<br>Check #:<br>Receive Payment ID:<br>[Change Payer | May8y<br>May8y Attin<br>551000<br>2134               | Print<br>Chi<br>Am<br>Ras<br>Exe | Poot<br>sck Amounti \$<br>ount Allocated: \$<br>idual Amounti \$<br>eption Balance: \$ | 5ave<br>246.00<br>246.00<br>0.00<br>220.00 | Cancel<br>Updated By:<br>Last Updated:<br>Date Booked:<br>Date Booked:<br>Description: | Anne M Hamm<br>08/27/2010<br>08/27/2010<br>VIP-1234, 1/       | Add Row                        | Quick Navigation Li<br>Batch Enformation<br>General Ledger<br>Invoices<br>Posting Summary | Next / Previous                                                          |                                          |
| (Select All) [Desc                                                                           | elect All)                                           |                                  | _                                                                                      | ii∢ st                                     | howing Page 1 of 1                                                                     | H IV                                                          | Total Rows: 1                  | _                                                                                         | Searci<br>Display: D                                                     | Filter: [Show]<br>efault (10) 💌          |
| Select                                                                                       | Date                                                 | Installment #                    | Policy<br>Number                                                                       | Bill Typ                                   | e Desc                                                                                 | iption                                                        | Total                          | Balance                                                                                   | Assigne                                                                  | d Revised<br>t Balance                   |
| v 0                                                                                          | 8/27/2010                                            | 44122                            | LBX-NeBalMa                                                                            | tch Term Pol                               | icy Pre                                                                                | nium<br>Residual:                                             | \$240.00                       | \$240.00                                                                                  | 240.0                                                                    | so.oo                                    |
|                                                                                              |                                                      |                                  |                                                                                        |                                            | TA<br>A                                                                                | is Page Total:<br>Il Pages Total:                             | \$240.00<br>\$240.00           | \$240.00<br>\$240.00                                                                      | \$240.0<br>\$240.0                                                       | 0 \$0.00<br>0 \$0.00                     |

In the Residual field enter any residual amount to be handled later. Click the Save link to store and update the residual amount entered.

| Lockbox Name:       | VIP NU Accts | Lockbox       | Territory        | VIP National Accord | unts T             | otal Exceptions:   | 4             |           | Total Depos   | it Amount:         | \$32,334.10        |
|---------------------|--------------|---------------|------------------|---------------------|--------------------|--------------------|---------------|-----------|---------------|--------------------|--------------------|
| Lockbox #1          | VIP-1234     |               | Deposit ID:      | 477                 | т                  | otal Transactions: |               |           | Total Except  | tion Balance:      | \$6.053.95         |
| Batch ID:           | 1413         |               | Status           | Pending             | L                  | ast Updated:       | 08/27/        | 2010      | Total Assign  | ed Amount:         | \$26,280.15        |
| LB Batch #:         | 1            |               | Completed Date:  |                     | U                  | pdated By:         | Admin         | Nexsure   |               |                    |                    |
| Received Date:      | 08/27/2010   |               |                  |                     |                    |                    |               |           |               |                    |                    |
| Summary             |              | Print         | Post             | Save                | Cancel             |                    | Add Row       |           |               | Next / Previous    |                    |
| Remisser Name:      | March.       |               | and descent      | 260.00              | Hadared Bar        | dana Malana        |               | Ouick Nav | rigation Link |                    |                    |
| Davies Name:        | Maydy Amira  |               | Annual Allocated | 240.00              | Last Dedated:      | 08/27/2010         | m g m g       | Barch I   | diametian.    |                    |                    |
| Check #:            | 551000       | R             | aidual Amount:   | \$20.00             | Date Posted        | 00/27/2010         |               | General   | Leiner        |                    |                    |
| Receive Payment 1D: | 2134         | Ð             | ception Balance: | \$0.00              | Date Booked:       | 08/27/2010         |               | Invoice   |               |                    |                    |
|                     |              |               |                  |                     |                    |                    | 1021          | Peating   | Summary       |                    |                    |
|                     |              |               |                  |                     | Description        | VIP-1234, 1        | 1413, 1       |           |               |                    |                    |
| [Change Payer       | •]           |               |                  |                     |                    |                    |               |           |               | Search Fi          | ter: [Show]        |
| [Select All] [Dese  | elect All    |               |                  | H 4 54              | howing Page 1 of 1 | 1 H H 1 💌          | Total Rows: 1 |           |               | Display: Defa      | ult (10) 💌         |
| Transactions        |              |               |                  |                     |                    |                    |               |           |               |                    |                    |
| Select              | Date         | Installment # | Pulicy<br>Number | Bill Typ            | pe Des             | scription          | Total         | Balan     |               | Assigned<br>Amount | Revised<br>Balance |
| <b>v</b> 0          | 8/27/2010    | 44122         | UBX: NoBalMa     | tch Term Po         | licy Pr            | remium             | \$240.00      | \$240.0   | 00            | 240.00             | \$0.00             |
|                     |              |               |                  |                     |                    | Residuals          |               |           | i             | 20.00              |                    |
|                     |              |               |                  |                     |                    | This Page Total:   | \$240.00      | \$240.0   | 00            | \$240.00           | \$0.00             |
|                     |              |               |                  |                     |                    | An Pages Totali    | \$240.00      | \$240.0   | 20            | \$240.00           | \$0.00             |
| (                   |              |               |                  |                     |                    |                    |               |           |               |                    |                    |

The exception can be posted when the Exception Balance is equal to "0". When Post is clicked a receipt confirmation is displayed. In this case, the confirmation is showing a payment of \$260.00 and the amount of the assigned credit of \$240.00. Clicking the Cancel button will abort the post and clicking the OK button will post the exception to apply the payment. When the payments are applied they are added to the receive payment created when the lockbox information was downloaded.

| ~ (     | Post Payment #Receipt Post Confin                                                 | mation21 💷 🗖 🔀                |              |                  |               | 9 · 0 · #                                 | • 🔛 Page • 🔘 To   | • sloc |
|---------|-----------------------------------------------------------------------------------|-------------------------------|--------------|------------------|---------------|-------------------------------------------|-------------------|--------|
| ex      | http://deviweb2.nexsure.com/Appication/NexsureX/a                                 | ccounting/transactions/receit |              |                  |               | HOHE   HELP                               | SETUP   SUPPORT   | LOSE   |
| 1046    |                                                                                   | nevsure                       | ENDORSEMENTS | CANCELLATIONS    |               | Dockmarks: Expand DELIVERY COLLABORATIONS | Add   Remove Sele | ected  |
| ello, / | Payment is in balance! Total Amount = \$260.00<br>Assign Credit Amount = \$240.00 |                               |              |                  |               |                                           | Home              |        |
| Lock    | Click OK to post, or Cancel to return to previous screen.                         |                               | Tet          | al Exceptions:   |               | Total Deposit Amount:                     | \$32,334.10       | n l    |
| Loci    |                                                                                   | OK Cancel                     | Ten          | al Transactiona: |               | Total Exception Balance:                  | \$4.053.95        |        |
| Batc    |                                                                                   |                               | Las          | t Updated:       | 08/27/2010    | Total Assigned Amounts                    | \$26,280.15       |        |
| LBE     |                                                                                   |                               | Upr          | lated By:        | Admin Nexsure |                                           |                   |        |
| Rec     |                                                                                   |                               | Cancel       |                  | Add Row       | Next / Previous                           |                   |        |
| R.arr   |                                                                                   |                               | fated By:    | Anne M Hammond   | Quick Navig   | ation Link                                |                   |        |
| Pay     |                                                                                   |                               | t Updatedi   | 08/27/2010       | Batch Infi    | ormation                                  |                   |        |
| Rec     |                                                                                   |                               | a Booked:    | 06/27/2010       | a Invoices    | sope.                                     |                   |        |
|         |                                                                                   |                               | cription     | VIP-1234, 1413.  | Pasting S     | ummary                                    |                   |        |
|         |                                                                                   |                               |              |                  |               |                                           |                   |        |
|         | one 🕞 🖨 Internet                                                                  | 100% T                        |              |                  |               |                                           |                   |        |

The batch header Total Exceptions Balance is reduced by the posted item. The receipt header Date Posted is updated and the Post, Save, and Cancel links are disabled. Should it be necessary to reverse the receive payment, this is done manually through the territory > accounting > receive payments tab.

Clicking on the Posting Summary link under Quick Navigation panel shows the general ledger account posting.

| Lockbox Name:                                          | <b>VIP Ntl Accts Lockb</b>                                                                          | ex.                                                                                    | Territory                                              | VIP National Acc                | ounts                                                                                                    | Total Exceptions:                                                                                                    | 2       | т                                                                    | otal Deposit Amount:                                                   | \$32,334.10                                                          |
|--------------------------------------------------------|----------------------------------------------------------------------------------------------------|----------------------------------------------------------------------------------------|--------------------------------------------------------|---------------------------------|----------------------------------------------------------------------------------------------------|----------------------------------------------------------------------------------------------------|---------|----------------------------------------------------------------------|------------------------------------------------------------------------|----------------------------------------------------------------------|
| Lockbox #1                                             | VIP-1234                                                                                            |                                                                                        | Deposit ID:                                            | 477                             | 7                                                                                                    | Total Transactions:                                                                                                   |         | т                                                                    | otal Exception Balance:                                                | \$6,053.95                                                           |
| Batch ID:                                              | 1413                                                                                                |                                                                                        | Status                                                 | Pending                         |                                                                                                    | Last Updated:                                                                                                    | 08/27/2 | 1010 T                                                               | otal Assigned Amount:                                                  | \$26,290.15                                                          |
| LB Batch #1                                            | 1                                                                                                   |                                                                                        | Completed Date:                                        |                                 |                                                                                                    | Vodated By:                                                                                                    | Admin N | lexsure                                                              |                                                                        |                                                                      |
| Received Date:                                         | 08/27/2010                                                                                          |                                                                                        |                                                        |                                 |                                                                                                    |                                                                                                    |         |                                                                      |                                                                        |                                                                      |
| Summary                                                |                                                                                                    | Print                                                                                  | Post                                                   | Save                            | Cancel                                                                                                    | A                                                                                                    | dd Row  |                                                                      | Next / Previou                                                         | \$                                                                   |
| Remitter Name:<br>Payee Name:<br>Check #:              | Mayfly<br>Mayfly Attire<br>551000                                                                   |                                                                                        | Check Amount:<br>Amount Allocated:<br>Residuel Amount: | \$260.00<br>\$240.00<br>\$20.00 | Updated By:<br>Last Updated:<br>Date Posted:<br>Date Booked:                                                       | Anne M Hammond<br>08/27/2010<br>08/27/2010<br>08/27/2010                                                              | 8       | Quick Navigation U<br>Batch Informatio<br>General Ledger<br>Invoices | n.                                                                     |                                                                      |
| Receive Payment ID:<br>[Change Payee                   | 2134                                                                                                |                                                                                        |                                                        |                                 | Description:                                                                                                    | VIP-1234, 1413,                                                                                                    | 1       | Posting Summary                                                      |                                                                        |                                                                      |
| Receive Payment ID:<br>[Change Payee<br>Account Number | 2134                                                                                                |                                                                                        | oceptin dalance                                        | Account Descriptio              | Description:                                                                                                    | VIP-1234, 1413.                                                                                                    | 1       | Posting Summary                                                      | Debit                                                                  | Credit                                                               |
| Receive Payment ID:<br>[Change Payee<br>Account Number | 61.002.0000.000                                                                                     | 0.00.110011                                                                            | exaptin dalarce                                        | Account Descriptio              | Description:                                                                                                    | VIP-1234, 1413.                                                                                                    | 1       | Posting Summary                                                      | Debit<br>\$260.00                                                      | Credit<br>\$0.00                                                     |
| Receive Payment ID:<br>[Change Payee<br>Account Number | 2134<br>61.002.0000.000<br>61.002.0000.000                                                          | 0.00.110011                                                                            | ocapore datarce                                        | Account Descriptio              | Description:<br>Lockbox Suspe<br>Clent- PremAccounts                                                               | VIP-1234, 1413.<br>Inse AR (p)<br>a Receivable (p)                                                                    | 1       | Posting Summary                                                      | Debit<br>\$260.00<br>\$0.00                                            | Credit<br>\$0.00<br>\$260.00                                         |
| Receive Payment ID:<br>[Change Payee<br>Account Number | 2134<br>61.002.0000.000<br>61.002.0000.000<br>61.002.0000.000                                       | 0.00.110011                                                                            |                                                        | Account Descriptio              | Description:<br>as<br>Lockbox Suspe<br>Sient-PremAccounts<br>gency Bill Comm U                                     | VIP-1234, 1413,<br>inse AR (p)<br>is Receivable (p)<br>insemmed Inc (p)                                               | 1       | Posting Summary                                                      | Debit<br>\$260.00<br>\$0.00<br>\$354.40                                | Credit<br>\$0.00<br>\$260.00<br>\$0.00                               |
| Receive Payment ID:<br>[Change Payee<br>Account Number | 2134<br>61.002.0000.000<br>61.002.0000.000<br>61.002.0000.000<br>61.002.0001.022                    | 0.00.110011<br>0.00.110000<br>0.00.112010<br>0.00.400000                               |                                                        | Account Descriptio              | Leckbox Suspe<br>Leckbox Suspe<br>Clent: Premiccounts<br>gency Bill Comm U<br>Agency Bill Insuran                  | VIP-1234, 1413,<br>inse AR (p)<br>s Receivable (p)<br>inearned Inc (p)<br>ine income (p)                              | 1       | Posting Summary                                                      | Debit<br>\$260.00<br>\$0.00<br>\$26.40<br>\$0.00                       | Credit<br>\$0.00<br>\$260.00<br>\$0.00<br>\$26.40                    |
| Receive Payment ID:<br>[Change Payee<br>Account Number | 61.002.0000.000<br>61.002.0000.000<br>61.002.0000.000<br>61.002.0000.000<br>61.002.0000.000         | 0.00.110011<br>0.00.110000<br>0.00.112010<br>0.00.40000<br>0.00.201000                 |                                                        | Account Descriptio              | Lockbox Suspe<br>Lockbox Suspe<br>Stent-PremAccounts<br>gency Bill Comm U<br>Agency Bill Town U<br>People Comm Pay | vIP-1234, 1413,<br>vice AR (p)<br>inceaned Inc (p)<br>inceaned Inc (p)<br>inceaned (p)                                | 3       | Posting Summary                                                      | Debit<br>\$260.00<br>\$0.00<br>\$36.40<br>\$0.00<br>\$0.00             | Credit<br>\$0.00<br>\$260.00<br>\$0.00<br>\$2.00<br>\$2.00<br>\$2.23 |
| Receive Payment ID:<br>[Change Payee<br>Account Number | 2134<br>61.002.0000.000<br>61.002.0000.000<br>61.002.0001.022<br>61.002.0001.022<br>61.002.0001.023 | 0.00.110011<br>0.00.110000<br>0.00.112010<br>0.00.400000<br>0.00.201000<br>0.00.500000 |                                                        | Account Descriptio              | Lockbox Suspe<br>Lockbox Suspe<br>Senty Permission U<br>Agency Bill Comm U<br>Agency Bill Insuren<br>People Comm P | vIP-1234, 1413,<br>mae AR (p)<br>R Receivable (p)<br>ine Income (p)<br>toe Income (p)<br>pable-Due (p)<br>Eupense (p) | 3       | Posting Summary                                                      | Debit<br>\$260.00<br>\$264.00<br>\$264.0<br>\$0.00<br>\$0.00<br>\$3.23 | Credit<br>\$0.00<br>\$240.00<br>\$3.40<br>\$3.23<br>\$0.00           |

Posting includes:

- Offset to Lockbox Suspense AR account uses mandatory general ledger number
  - □ Account Number may be different
  - Account Description may be different
- General Ledger link line item is reflected in offset as applicable
  - General Ledger link was not used so is not included
- Offset to Client Accounts Receivables mandatory general ledger number
  - □ Account Number may be different
  - Account Description may be different
  - □ Item offset for application against invoice
  - □ Item offset for application 'on account'
- Based on posting rules, people payable entries will occur
- Based on posting rules, income entries will occur
- Date Posted/Booked will update to transaction date

Exception: No match on amount found

- Initial screen has Batch Information Quick Navigation link only
- User searches for 'Vincent' and selects Vincent Enterprises
- Click Invoices link

- **D** Example reflects no open invoices so user will leave on account
  - > Item matching invoice # was incorrect and not associated to Vincent Enterprises
  - > Determined in research that invoice ID was incorrect in downloaded data and Vincent Enterprises has not yet been billed.

| Lockbox Name:<br>Lockbox #1<br>Batch ID1<br>LB Batch #:<br>Received Date:   | VIP Ntl Accts Lockbox<br>VIP-1234<br>1413<br>1<br>08/27/2010          | Territory:<br>Deposit ID:<br>Status:<br>Completed Date:                                             | VIP National Accor<br>477<br>Pending            | ants                                                                                   | Total Exceptions:<br>Total Transactions:<br>Last Updated:<br>Updated By: | 2<br>8<br>08/27/2010<br>Admin Nexsure                         | Total Deposit Amount:<br>Total Exception Balance:<br>Total Assigned Amount:         | \$32,334.10<br>\$6.053.95<br>\$26,280.15 |
|-----------------------------------------------------------------------------|-----------------------------------------------------------------------|----------------------------------------------------------------------------------------------------|-------------------------------------------------|----------------------------------------------------------------------------------------|--------------------------------------------------------------------------|---------------------------------------------------------------|-------------------------------------------------------------------------------------|------------------------------------------|
| Summary<br>Ramitter Name:<br>Payse Name:<br>Check #I<br>Receive Payment ID: | Print<br>Vincent Enterprises<br>Vincent Enterprises<br>603004<br>2143 | Post<br>Check Amount \$2<br>Amount Allocated: \$0<br>Residual Amount: \$2<br>Exception Belance: \$2 | Save<br>190.00<br>100<br>190.00                 | Cancel<br>Updated Bys<br>Last Updated:<br>Date Posted:<br>Date Booked:<br>Description: | Matthew F Kannard<br>08/27/2010<br>08/27/2010<br>VIP-1234, 1412, 1       | Udd Rove<br>Qwick Na<br>Basch<br>Genera<br>Invoice<br>Peating | Next / Previous<br>vigation Link<br>Linformation<br>Lindoper<br>Lindoper<br>Summary |                                          |
| [Select All] [Dese                                                          | fact AU]                                                              | x                                                                                                   | X < s<br>o open invoices availat<br>Residual: [ | Showing Page 0 o<br>le - Enter Residual<br>0.00                                        | of 0  >    Total<br>amount to leave on account<br>0                      | Rows: 0<br>E                                                  | Sear                                                                                | ch filten: [ Show ]                      |

Enter the amount into the Residual box to populate credit assigned and click the Save link in the Navigation Toolbar to update the header.

| Lockbox Name:<br>Lockbox #:<br>Batch ID:<br>L8 Batch #:<br>Received Date:                    | VIP NEI Accts<br>VIP-1234<br>1413<br>1<br>08/27/2010 | Lockbox                               | Territory: VIP National Accounts Deposit ID: 477 Status: Pending Completed Date:              |                                                | mis                                                                                   | Total Exce<br>Total Tran<br>Last Updat<br>Updated B | ptions:<br>Iactions:<br>ed:<br>/1                    | 2<br>8<br>08/27/2010<br>Admin Nexsure                        | Total Deposit Amount:<br>Total Exception Balance:<br>Total Assigned Amount:   | \$32,334.10<br>\$863.85<br>\$31,470.15 |
|----------------------------------------------------------------------------------------------|------------------------------------------------------|---------------------------------------|-----------------------------------------------------------------------------------------------|------------------------------------------------|---------------------------------------------------------------------------------------|-----------------------------------------------------|------------------------------------------------------|--------------------------------------------------------------|-------------------------------------------------------------------------------|----------------------------------------|
| Semmary<br>Remitter Name:<br>Payee Name:<br>Check #:<br>Receive Payment ID:<br>[Change Payee | Vincent Ente<br>Vincent Ente<br>603004<br>2143       | Priet<br>rprises Ch<br>An<br>Re<br>Ex | Post<br>eck Amounti \$2<br>sount Allocated: \$6<br>sidual Amount: \$2<br>ception Balance: \$6 | Save<br>5.190.00<br>5.00<br>5.190.00<br>5.00   | Cance<br>Updated By:<br>Last Updated:<br>Date Posted:<br>Date Booked:<br>Dascription: | Anne<br>08/2<br>08/2<br>VIP-                        | Ad<br>M Hammond<br>7/2010<br>7/2010<br>1234, 1413, 1 | d Row<br>Quick Na<br>Batch I<br>Genera<br>Invoice<br>Posting | Next / Previo<br>vigation<br>Link<br>Linformation<br>Linfoper<br>H<br>Summary | <u>n</u>                               |
| [Select Al] [Cese                                                                            | dect All]                                            |                                       |                                                                                               | X € e<br>o open invoices availab<br>Realdvah [ | Showing Page 0<br>de - Enter Residua<br>5,190.0                                       | of0 ⊨ H<br>I amount to                              | Total I                                              | tows: 0                                                      | 54                                                                            | arch Filter: [Show]                    |

- Item can be posted; select Post if Exception Balance = 0.
  - □ Popup is the same as the manual client receive payment with total \$5,190.00 and credit assigned \$0.00 information displayed.
    - > OK posts the exception item.
      - Batch header Total Exceptions Balance are reduced by posted item.
      - Receipt header Date Posted updated.
      - Post, Save, and Cancel links are disabled.
        - Receive payment would be reversed if necessary through territory > accounting > receive payments tab.
  - Locked / closed period errors will occur as occurs in receive payments entered manually

     see examples in Appendix A in this chapter.

- Cancel returns user to the exception for review and/or additional work.
- Posting Summary

| Lockbox Name:                                                                    | VIP Ntl Accts Lockbox                                        | Territory                                                                 | VIP National Acco                            | unts                                                                         | Total Exceptions:                                                                           | 2                                    | Total Deposit Amount:                                                           | \$32,334.10 |
|----------------------------------------------------------------------------------|--------------------------------------------------------------|---------------------------------------------------------------------------|----------------------------------------------|------------------------------------------------------------------------------|---------------------------------------------------------------------------------------------|--------------------------------------|---------------------------------------------------------------------------------|-------------|
| Lockbox #1                                                                       | V1P-1234                                                     | Deposit ID:                                                               | 477                                          |                                                                              | Total Transactions:                                                                         |                                      | <b>Total Exception Balance:</b>                                                 | \$863.95    |
| Batch ID:                                                                        | 1413                                                         | Status                                                                    | Pending                                      |                                                                              | Last Updated:                                                                               | 08/27/2010                           | Total Assigned Amount:                                                          | \$31,470.15 |
| B Batch #:                                                                       | 1                                                            | Completed Date:                                                           |                                              |                                                                              | Updated By:                                                                                 | Admin Nexsure                        |                                                                                 |             |
| Received Date:                                                                   | 08/27/2010                                                   |                                                                           |                                              |                                                                              |                                                                                             |                                      |                                                                                 |             |
| Summary                                                                          | Print                                                        | Post                                                                      | Save                                         | Cancel                                                                       |                                                                                             | Add Row                              | Next / Previos                                                                  | n .         |
| temitter Name:<br>Payee Name:<br>Deck #:<br>teceive Payment ID:<br>[Change Payee | Vincent Enterprises<br>Vincent Enterprises<br>633034<br>2143 | Check Amount<br>Amount Allocated<br>Residual Amount:<br>Exception Balance | \$5.190.00<br>\$0.00<br>\$5.190.00<br>\$0.00 | Updated By:<br>Last Updated:<br>Date Posted:<br>Date Booked:<br>Description: | Anne M Hammond<br>04/27/2010<br>04/27/2010<br>04/27/2010<br>04/27/2010<br>VIP-1234, 1413, 1 | Quick<br>Bate<br>Gen<br>Invo<br>Post | Navigation Link<br>A folgemation<br>erail Ladger<br>icea<br>icea<br>ing Summary |             |
| Account Number                                                                   | 61 003 0030 003 00 110                                       |                                                                           | Account Description                          | Lockbox Sugar                                                                | ana AR (a)                                                                                  |                                      | Debit                                                                           | Credit      |
|                                                                                  | 61.002.0000.000.00.110                                       | 000                                                                       |                                              | lient-PremAccount                                                            | s Receivable (p)                                                                            |                                      | \$0.00                                                                          | \$5,190.00  |
|                                                                                  |                                                              |                                                                           |                                              |                                                                              |                                                                                             |                                      |                                                                                 |             |

- Offset to Lockbox Suspense AR account uses mandatory general ledger number.
  - > Account Number may be different.
  - > Account Description may be different.
- General Ledger link line item is reflected in offset as applicable.
  - > General Ledger link was not used so is not included.
- **D** Offset to Client Accounts Receivables mandatory general ledger number.
  - > Account Number may be different.
  - > Account Description may be different.
  - > Item offset for application 'on account'.
- Click Summary to select or Next to move to the next exception item.

Exception: Direct Bill Invoice

| Γ  | 8       | Cash Rich            | 2135               | 44107 | 124451 | \$164.00 | \$0.00 | \$164.00 | \$164.00 |  |
|----|---------|----------------------|--------------------|-------|--------|----------|--------|----------|----------|--|
| 14 | roice # | 44107 does not use a | pancy bill method. |       |        |          |        |          |          |  |

• Click the exception link on the lockbox detail summary screen to bring up the exception screen. The initial screen is populated because the payee was found with direct bill invoice. In this case a search is not necessary. If it were, clicking on the [Change Payee] link allows searching to locate and select the correct payee. Click on the Invoices link in the Quick Navigation panel to bring up any available invoices for the selected payee.

| Lockbox Name:<br>Lockbox #1<br>Batch ID:<br>LB Batch #1<br>Received Date:   | VIP-1234<br>VIP-1234<br>1413<br>1<br>08/27/2010 | ockbox.              | Territory:<br>Deposit ID:<br>Status:<br>Completed Date:                             | VIP National Acc<br>477<br>Pending   | ounts                                                                                  | Total Exceptions:<br>Total Transactions:<br>Last Updated:<br>Updated By: | 2<br>8<br>08/27/2010<br>Admin Nexsure                          | Total Deposit Amount:<br>Total Exception Balance:<br>Total Assigned Amount: | \$32,334,10<br>\$863,95<br>\$31,478,15 |
|-----------------------------------------------------------------------------|-------------------------------------------------|----------------------|-------------------------------------------------------------------------------------|--------------------------------------|----------------------------------------------------------------------------------------|--------------------------------------------------------------------------|----------------------------------------------------------------|-----------------------------------------------------------------------------|----------------------------------------|
| Summary<br>Remitter Name:<br>Payee Name:<br>Check #:<br>Receive Payment ID: | Cash Rich<br>Cash Rich<br>124451<br>2135        | Print<br>C<br>A<br>B | Post<br>Sheck Amount:<br>Imount Allocated:<br>eaidual Amount:<br>Soception Balance: | 5164.00<br>50.00<br>50.00<br>5164.00 | Cancel<br>Updated By:<br>Last Updated:<br>Date Posted:<br>Date Booked:<br>Description: | Matthew F Kannard<br>08/27/2010<br>08/27/2010<br>VIP-1234, 1413, 1       | Quick Navig<br>Batch Ini<br>General I<br>Drutices<br>Posting S | Next / Previous<br>pation Link<br>brmation<br>adger<br>iummary              |                                        |
| [Change Payee                                                               | 1                                               |                      |                                                                                     |                                      |                                                                                        |                                                                          |                                                                |                                                                             |                                        |

| Lockbox Name:<br>Lockbox #1<br>Batch ID1<br>LB Batch #1<br>Received Date:                    | VIP Ntl Accts<br>VIP-1234<br>1413<br>1<br>08/27/2010 | Lockbox                          | Territory:<br>Deposit ID:<br>Status:<br>Completed Date:                    | VIP National Accou<br>477<br>Pending               | ants                                                                                  | Total Excep<br>Total Trans<br>Last Update<br>Updated By | tions:<br>ections:<br>d:                            | 2<br>8<br>08/27/2010<br>Admin Nexsure          | Total Deposit Amount:<br>Total Exception Balance:<br>Total Assigned Amount:  | \$32,334,10<br>\$963,95<br>\$31,470,15 |
|----------------------------------------------------------------------------------------------|------------------------------------------------------|----------------------------------|----------------------------------------------------------------------------|----------------------------------------------------|---------------------------------------------------------------------------------------|---------------------------------------------------------|-----------------------------------------------------|------------------------------------------------|------------------------------------------------------------------------------|----------------------------------------|
| Semmary<br>Remitter Name:<br>Payes Name:<br>Check #:<br>Receive Payment ID:<br>[Change Payee | Cash Rich<br>Cash Rich<br>124451<br>2135             | Print<br>Che<br>Am<br>Ras<br>Eve | Post<br>sck Amount:<br>sunt Allocated:<br>idual Amount:<br>sption Balance: | Save<br>1164.00<br>10.00<br>1164.00                | Cance<br>Updated By:<br>Last Updated:<br>Date Posted:<br>Date Booked:<br>Description: | Matth-<br>08/27<br>08/27<br>VIP-1                       | Adv<br>v F Kannard<br>2010<br>/2010<br>224, 1413, 1 | Quick Na<br>Batch<br>Gener<br>Invoic<br>Postin | Next / Previous<br>vigation Link<br>Information<br>al Ledgar<br>al g Gummary |                                        |
| [Select All] [Dese                                                                           | elect All]                                           |                                  |                                                                            | i  <  s<br>No open invoices avaifab<br>Residuals [ | Showing Page 0<br>le - Enter Residual<br>0.0                                          | of 0  > ) <br>  annount to )<br>                        | V Total R                                           | lowst Ø                                        | Sear                                                                         | ch Filteri [ Show ]                    |

This example reflects no open invoices so the user will leave on account. Invoice exists but does not meet agency bill criteria. Bill Method is Direct Bill. The client sent check payable to agency instead of carrier. Enter an amount in the Residual box to populate credit assigned. Click the Save link to update headers. Once the exception balance is zero, Post may be selected to complete the exception. Click the Next link to address the next exception.

| Jockbox Name:       | VEP NU Accts Lockbox | Territorys         | VIP National Acco | ounts          | Total Exceptional   | 2             | Total Deposit Amount:    | \$32,334.50        |
|---------------------|----------------------|--------------------|-------------------|----------------|---------------------|---------------|--------------------------|--------------------|
| lockbex #1          | VIP-1234             | Deposit ID:        | 477               |                | Total Transactions: |               | Total Exception Balance: | \$699.95           |
| latch ID:           | 1413                 | Status             | Pending           |                | Last Updated:       | 08/27/2050    | Total Assigned Amount:   | \$31,634,15        |
| B Batch #1          | 1                    | Completed Dat      | **                |                | Updated By:         | Admin Nexsure |                          |                    |
| Received Date:      | 08/27/3010           |                    |                   |                |                     |               |                          |                    |
| Summary             | Print                | Post               | Save              | Cancel         |                     | Add Row       | Next / Previous          |                    |
| temitter Name:      | Cash Rich            | Check Amount:      | \$164.00          | Updated By:    | Anne M Hammond      | Quick Navig   | ation Link               |                    |
| Payee Name:         | Cash Rich            | Amount Allocated:  | \$0.00            | Last Updated:  | 08/27/2010          | Batch Infi    | ormation                 |                    |
| Check #1            | 124451               | Residual Amount:   | \$164.00          | Date Postedi   |                     | General L     | adger                    |                    |
| Receive Payment ID: | 2135                 | Exception Balance: | \$0.00            | Date Booked:   | 08/27/2010          | Invoices      |                          |                    |
|                     |                      |                    |                   | Description    | VIP-1234, 1413, 1   | Pesting 5     | 10010                    |                    |
| Change Payee        | 1                    |                    |                   |                |                     |               |                          |                    |
|                     |                      |                    |                   |                |                     |               |                          |                    |
|                     |                      |                    |                   |                |                     |               | Seat                     | sch Filter: [Show] |
| [Select All [Dese   | lact All             |                    | H 4               | Showing Page 0 | of 0     V Total    | Rowa: 0       |                          |                    |

## **Retail Agent Exception Handling**

Exception: Single check paying multiple retail agent invoices billed to the same client or a check paying multiple retail agent invoices billed to multiple clients.

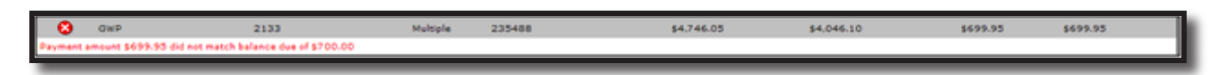

Click the exception link on the lockbox summary detail screen. The initial screen is populated because the payee is found with invoice IDs. Since the correct payee was selected, a search is unnecessary. Clicking the [Change Payee] link allows searching for a different payee if necessary. Click on the Invoices link on the Quick Navigation panel to bring up any available invoices for the selected payee.

| Lockbox Name:<br>Lockbox #:<br>Batch ID:<br>LB Batch #:<br>Received Date:   | VTP Ntl Accts<br>VTP-1234<br>1413<br>1<br>08/27/2010 | Lockbox |                             | Territory:<br>Deposit ID:<br>Status:<br>Completed Date:                |                                  | VIP National Acces<br>477<br>Pending             | nts                                                                                    | Total Exc<br>Total Tra<br>Last Upd<br>Updated | eptions:<br>nsactions:<br>nted:<br>By:                      | 1<br>8<br>08/27/2<br>Admin N | 010<br>exsure                                         | Teta<br>Teta<br>Teta                                 | el Deposit Amount:<br>al Exception Belance:<br>al Assigned Amount: | \$32,334.10<br>\$699.95<br>\$31,634.15 |
|-----------------------------------------------------------------------------|------------------------------------------------------|---------|-----------------------------|------------------------------------------------------------------------|----------------------------------|--------------------------------------------------|----------------------------------------------------------------------------------------|-----------------------------------------------|-------------------------------------------------------------|------------------------------|-------------------------------------------------------|------------------------------------------------------|--------------------------------------------------------------------|----------------------------------------|
| Semmary<br>Remitter Name:<br>Payee Name:<br>Check #1<br>Receive Payment ID: | GwP<br>GwP Brokers<br>235488<br>2133                 | Print   | Chec<br>Amo<br>Resi<br>Exce | Post<br>ck Amount:<br>unt Allocatedi<br>dual Amounti<br>ption Balance: | \$4.7<br>\$4.0<br>\$0.0<br>\$691 | Save<br>46.05  <br>46.10  <br>0  <br>9.95  <br>1 | Cancel<br>Updated By:<br>Last Updated:<br>Date Posted:<br>Date Booked:<br>Description: | Mat<br>OB/<br>VDF                             | Ad<br>thew F Kannard<br>(7/2010<br>27/2010<br>1234, 1413, 1 | l Row                        | Quick Nav<br>Batch I<br>General<br>Invoice<br>Posting | igation Link<br>aformation<br>Ledger<br>B<br>Summary | Next / Previous                                                    |                                        |
| [Change Payee                                                               | 1                                                    |         | _                           |                                                                        | _                                |                                                  |                                                                                        |                                               |                                                             |                              |                                                       |                                                      |                                                                    |                                        |

In this example, two invoices are displayed. 44100 and \$4,046.10 matched the invoice ID and amount so it was selected in the lockbox matching process. The user applies \$699.95 to invoice 44103. Invoice ID matched but amount did not. Click the Save link on the Navigation Toolbar to store and update the header.

| ickbox Name:<br>ickbox #1                               | VIP Ntl Accts<br>VIP-1234                                             | Lockbox                         | Territory:<br>Deposit ID:                                   | VIP National Account<br>477                             | n Total Ex<br>Total Tr                                                    | ceptions:<br>ansactions:                     | 1                                    | Total<br>Total                                                     | Deposit Amount:<br>Exception Balance:                              | \$32,334.10<br>\$0.00                                               |
|---------------------------------------------------------|-----------------------------------------------------------------------|---------------------------------|-------------------------------------------------------------|---------------------------------------------------------|---------------------------------------------------------------------------|----------------------------------------------|--------------------------------------|--------------------------------------------------------------------|--------------------------------------------------------------------|---------------------------------------------------------------------|
| etch ID:                                                | 1413                                                                  |                                 | Status:<br>Completed Date:                                  | Pending                                                 | Last Up:<br>Updated                                                       | dated:<br>Eliti                              | 08/27/2010<br>Admin Next             | 0 Total                                                            | Assigned Amount:                                                   | \$32,334.10                                                         |
| eceived Date:                                           | 08/27/2010                                                            |                                 |                                                             |                                                         |                                                                           |                                              |                                      |                                                                    |                                                                    |                                                                     |
| Sur                                                     | mary                                                                  | Print                           | Post                                                        | Save                                                    | Cancel                                                                    | A                                            | d Row                                |                                                                    | Next / Previous                                                    |                                                                     |
| iyee Namei<br>ieck #i<br>icelve Paymer                  | GwP Brokers<br>235488<br>t ID: 2133                                   |                                 | Amount Allocated:<br>Residual Amount:<br>Exception Balance: | \$4,746.05 La<br>\$0.00 Di<br>\$0.00 Di                 | at Updated: 01<br>ate Posted:<br>ate Booked: 0<br>escription: V           | 8/27/2010<br>08/27/2010<br>/IP-1234, 1413, 1 |                                      | Batch Information<br>General Ledger<br>Invoices<br>Posting Summary |                                                                    |                                                                     |
| [Change I                                               | 'ayee]<br>[Deselect All]                                              |                                 |                                                             | ií ∢ Shor                                               | wing Page 1 of 1 }                                                        | 1 ¥ Total                                    | Rows: 2                              |                                                                    | Search P<br>Displays Defe                                          | iben (Show)<br>sult (10) 👻                                          |
| [Change F                                               | 'ayot]<br>[Deselect All]<br>Is                                        |                                 | _                                                           | K 4 Show                                                | wing Page 1 of 1 $Dest$                                                   | 1 V Total                                    | Rows: 2                              | _                                                                  | Search P<br>Display: Def                                           | iben (Shee)<br>suit (10) 💌                                          |
| [Change I<br>[Select AI]<br>Transaction<br>Select       | layee]<br>[Deselect All]<br>IS<br>Effective<br>Date                   | Installment #                   | Policy<br>Number                                            | K 4 Shor                                                | wing Page 1 of 1 > X<br>Description                                       | 1 💌 Total                                    | Rows: 2<br>Total                     | Balance                                                            | Search P<br>Displays Defi<br>Assigned<br>Amount                    | iben [Show]<br>suit (10) ¥<br>Revised<br>Balance                    |
| [Change I<br>(Select AI)<br>Transaction<br>Select       | (Desslect All)<br>(Sective<br>Date<br>04/17/2010                      | Installment #<br>44100          | Policy<br>Number<br>RetAgt-211 LBX                          | K 4 Sho<br>Bill Type<br>Term Policy                     | wing Page 1 of 1 $ ightarrow$ E<br>Description<br>Dramium                 | 1 V Total                                    | Rows: 2<br>Total<br>000.00           | Balance<br>\$4.046.10                                              | Search P<br>Displays Defi<br>Assigned<br>Amount<br>4066.10         | iten (Show)<br>wit (10) ¥<br>Revised<br>Balance<br>\$0.00           |
| [Change I<br>[Select Al]]<br>Transaction<br>Select      | (Deselect Alf)<br>(Sective<br>Date<br>06/17/2010<br>06/17/2010        | Installment #<br>44100<br>44103 | Policy<br>Number<br>ResAgt-211 LBX<br>ResAgt-211 LBX        | K 4 Shor<br>Bill Type<br>Term Policy<br>Account Service | wing Page 1 of 1 $ ightarrow$ K<br>Description<br>Pranium<br>Censulting F | 1 V Total<br>n<br>S3                         | Rows: 2<br>Tetal<br>000.00           | Balance<br>\$4.046.10<br>\$700.00                                  | Search P<br>Displays Ord/<br>Assigned<br>4046.10<br>699.95         | iben (Show)<br>kult (10) ¥<br>Revised<br>Balance<br>S0.00<br>\$0.05 |
| [Change I<br>(Select Al))<br>Transaction<br>Select<br>V | (Deselect All)<br>is<br>Effective<br>Date<br>06/17/2010<br>06/17/2010 | Installment #<br>44100<br>44103 | Policy<br>Number<br>ResAge-211 LBX<br>ResAge-211 LBX        | K 4 Shor<br>Bill Type<br>Term Policy<br>Account Service | ving Page 1 of 1 > X<br>Description<br>Pranium<br>Consulting F<br>&       | 1 V Total<br>53.<br>Fee 5<br>Lesidual:       | Rows: 2<br>Total<br>000.00<br>700.00 | Balance<br>\$4,046.10<br>\$700.00                                  | Search P<br>Display: Defi<br>Assigned<br>4046.10<br>699.95<br>0.00 | iten (Sho=)<br>wit (10) V<br>Revised<br>Balance<br>\$0.00<br>\$0.05 |

The exception can be posted if Exception Balance is equal to zero. Click the Post link on the Navigation Toolbar and confirm by clicking the OK button on the confirmation popup.

- Batch header Total Exceptions Balance is reduced by posted item.
- Receipt header Date Posted updated.
- Post, Save, and Cancel links are disabled.

If for some reason the receive payment created needs to be reversed, this will be done by the user through territory > accounting > receive payments tab.

In this example, the balance on invoice 44103 is \$0.05. The General Ledger link could be used to write off the \$0.05. The posting Summary link shows general ledger account postings.

| and the second second s | VIP Ntl Accts Lo                                                                       | ockbox                                                                            | Territory                                                   | VIP National Acc               | counts T                                                                                                    | otal Exceptions:                                                                          | 2          | Total Deposit Amount:                                                                    | \$32,334.10                                            |
|----------------------------------------------------------------------------------------------------|----------------------------------------------------------------------------------------|-----------------------------------------------------------------------------------|-------------------------------------------------------------|--------------------------------|----------------------------------------------------------------------------------------------------|-------------------------------------------------------------------------------------------|------------|------------------------------------------------------------------------------------------|--------------------------------------------------------|
| ockbox =1                                                                                                    | VIP-1234                                                                               |                                                                                   | Deposit ID:                                                 | 477                            | 7                                                                                                    | otal Transactions:                                                                        | 8          | Total Exception Balance                                                                  | ce: \$0.00                                             |
| latch ID:                                                                                                    | 1413                                                                                   |                                                                                   | Status                                                      | Complete                       | L                                                                                                    | ast Updated:                                                                              | 08/27/2010 | Total Assigned Amoun                                                                     | \$32,334.10                                            |
| B Batch #:                                                                                                    | 1                                                                                      |                                                                                   | Completed Date:                                             | 08/27/2010                     | U                                                                                                    | pdated By:                                                                                | Admin Next | ure                                                                                      |                                                        |
| eceived Date:                                                                                                    | 08/27/2010                                                                             |                                                                                   |                                                             |                                |                                                                                                    |                                                                                           |            |                                                                                          |                                                        |
| Summary                                                                                                    | Y                                                                                      | Print                                                                             | Post                                                        | Save                           | Cancel                                                                                                    |                                                                                           | Add Row    | Next / P                                                                                 | Previous                                               |
| Nayee Name:<br>Check #:<br>Receive Payment ID:                                                                                                    | GwP Brokers<br>235488<br>2133                                                          |                                                                                   | Amount Allocated:<br>Residual Amount:<br>Exception Balance: | \$4.746.03<br>\$0.00<br>\$0.00 | Date Posted:<br>Date Booked:                                                                                  | 08/27/2010<br>08/27/2010<br>08/27/2010                                                    | <b>a</b>   | Batch Information<br>General Ledger<br>Invoices                                          |                                                        |
| [Change Payes                                                                                                    | e]                                                                                     |                                                                                   |                                                             |                                | Description:                                                                                                  | VIP-1234, 1413                                                                            | .1         | Pooting Summary                                                                          |                                                        |
| Change Payee                                                                                                    | e]                                                                                     |                                                                                   |                                                             | Account Descriptic             | Description:                                                                                                  | VIP-1234, 1413                                                                            | 1          | Pooting Summary<br>Deabilt                                                               | Credi                                                  |
| [Change Payes                                                                                                    | e]<br>61.002.0000                                                                      | .000.00.11001                                                                     | 1                                                           | Account Description            | Description:                                                                                                  | VIP-1234, 1413                                                                            | .1         | Pooting Summary<br>Debit<br>\$4.746.05                                                   | Credi<br>\$0.0                                         |
| Change Payee                                                                                                    | e]<br>61.002.0000<br>61.002.0000                                                       | .000.00.11001                                                                     | 1                                                           | Account Description            | Description:<br>on<br>Lotkbox Susper<br>Retail Agent /                                                        | VIP-1234, 1413                                                                            | .1         | Peeting Summary<br>Debit<br>\$4,746.05<br>\$0.00                                         | Credi<br>\$0.00<br>\$4,746.01                          |
| [Change Payee                                                                                                    | e]<br>61.002.0000<br>61.002.0000<br>61.002.0000                                        | .000.00.11001                                                                     | 1<br>2                                                      | Account Descriptio             | Description:<br>on<br>Lockbox Susper<br>Retail Agent /<br>People Comm Pays                                    | VIP-1234, 1413<br>was AR (p)<br>A/R (p)<br>able-Due (p)                                   | . 1        | Peeting Summary<br>Debit<br>\$4.746.03<br>\$0.00<br>\$0.00                               | Credi<br>\$0.0<br>\$4.746.0<br>\$3.1                   |
| [Change Payee                                                                                                    | e]<br>61.002.0000<br>61.002.0000<br>61.002.0000<br>61.002.0000                         | .000.00.11001<br>.000.00.11020<br>.000.00.20100                                   | 1<br>2<br>0                                                 | Account Description            | Description:<br>an<br>Lockbox Sysper<br>Retail Agent /<br>People Comm Payab<br>People Comm Payab              | VIP-1234, 1413<br>vse AR (p)<br>A/R (p)<br>able-Due (p)<br>le Non-due (p)                 |            | Peeting Summary<br>Debit<br>\$4,746.05<br>\$0.00<br>\$3.19                               | Credi<br>50.00<br>\$4,746.00<br>\$3.11<br>50.00        |
| [Change Payee                                                                                                    | e]<br>61.002.0000<br>61.002.0000<br>61.002.0000<br>61.002.0000                         | .000.00.11001<br>.000.00.11020<br>.000.00.20100<br>.000.00.20100                  | 1<br>2<br>0<br>1<br>0                                       | Account Descriptio             | Description:<br>an<br>Lockbox Syspen<br>Retail Agent /<br>People Comm Pays<br>People Comm Pays                | VEP-1234, 1413<br>was AR (p)<br>A/R (p)<br>able-Due (p)<br>le Non-due (p)<br>able-Due (p) | a <b>1</b> | Peeting Summary<br>Debit<br>\$4.746.05<br>\$0.00<br>\$0.00<br>\$3.19<br>\$0.00           | Cred<br>\$4.746.0:<br>\$3.3<br>\$0.00<br>\$0.7;        |
| [Change Payee                                                                                                    | 61.002.0000<br>61.002.0000<br>61.002.0000<br>61.002.0000<br>61.002.0000<br>61.002.0000 | .000.00.11001<br>.000.00.11020<br>.000.00.20100<br>.000.00.20100<br>.000.00.20100 | 1<br>2<br>0<br>1<br>0                                       | Account Description            | Description:<br>Lockbox Susper<br>Retail Agent<br>People Comm Payab<br>People Comm Payab<br>People Comm Payab | VIP-1234, 1413<br>vae AR (p)<br>A/R (p)<br>able-Due (p)<br>de Non-due (p)<br>able-Due (p) | <u>1</u>   | Peeting Summary<br>Debit<br>\$4,746.05<br>\$0.00<br>\$0.00<br>\$3.19<br>\$0.00<br>\$0.75 | Creds<br>50.00<br>54.746.07<br>50.00<br>50.70<br>50.70 |

- **Offset to Lockbox Suspense AR account uses mandatory general ledger number.**
- General Ledger link line item is reflected in offset as applicable.
  - > General Ledger link was not used so is not included in this example.
- Definition Offset to Retail Agent Accounts Receivables mandatory general ledger number.
  - > Item offset for application against invoices.
- Based on posting rules, people payable entries will occur.
- Based on posting rules, income entries will occur.
  - Locked/Closed period errors will occur as occurs in receive payments entered manually – see examples from Appendix A in this chapter.

## Exceptions processing is complete

Whether the exceptions are processed or not the deposit is created and posted in Nexsure. The corresponding receive payment is held in a processing mode until all the exceptions have processed. Once processed, the deposit items are moved from the Lockbox Batch to the Receipts link. The Details icon and Reverse link on the receive payment will be enabled. If not enabled, this indicates that all the exceptions have not been processed as seen in the following graphic.

| mmary      | setup in  | voicing setup | gene   | ral ledger 👔 b | bank accounts | transactio | ons bate | h summary     |                  |              |                   |                   |             |
|------------|-----------|---------------|--------|----------------|---------------|------------|----------|---------------|------------------|--------------|-------------------|-------------------|-------------|
| ransaction | n summary | journal ent   | ry dis | bursements     | receive payme | ts depo    | osit acc | ounts payable | e reconciliation | invoices     |                   |                   |             |
|            |           |               |        |                |               |            |          |               |                  |              |                   |                   |             |
|            |           |               |        |                |               |            |          |               |                  |              | Filter            | [Show]            | fadd        |
|            |           |               |        |                |               |            |          |               |                  |              | Filter:           | [Show]            | [Add I      |
| Details    | Paye      | e Ref         | erence | Payment I      | ID Descrip    | tion       | Amount   | Residual      | Created By       | Date Created | Filter:<br>Posted | [Show]<br>Printed | [Add<br>Rem |

Note: For lockbox security see the Admin Training Manual, Chapter 9.

# Appendix A: Exception and Posting Errors

The following are exception and posting errors that may be encountered with lockbox processing.

| Posting Errors                                                                                                    | Handling Posting Errors                                                                                                    |
|----------------------------------------------------------------------------------------------------|----------------------------------------------------------------------------------------------------|
| Date Booked is in a<br>Closed period                                                                                               | This message is received when the Date Booked is a date that is for an accounting period that has been closed and the user does not have security access to post to the closed accounting period. Change the Date Booked to the current period so that the item can be posted.                                                                       |
| You are posting to a<br>locked period. Click<br>OK to post or Cancel<br>to return to the<br>screen and update<br>to an open month. | This message is received when the Date Booked is a date that is for an accounting period that has been closed and the logged in user has security access to post to the closed accounting period. Either click OK to post to the closed period or Cancel to go back and change the Date Booked to the current period so that the item can be posted. |
| Display returns<br>appropriate error<br>with incorrect value.                                                                      | Date Booked is in a locked period – User does not have rights to post receive payments to a locked period.<br>Change the Date Booked to the current period so that the item can be posted.                                                                                                    |

# Appendix B: Exception Library

## **File Level**

## Transaction Status – Duplicate File

Duplicate files are determined by the File # (which is a unique number), file size, date generated, payment amount and payment count inside the file. The file will display as follows:

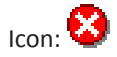

Status:

File Level – Error

Batch Level – N/A

If notification is set to yes, an email will be sent that contains the same information as found on the file log tab when holding the pointer over the error status.

#### Web Message/Email Message:

```
Lockbox File Exception
Exception Type = Duplicate File
A copy of the file has been previously received.
dlFileID: 143, FileName: , Date Received: 7/27/2010 12:03:04 PM.
```

File Log view:

| a the navigation below to access Nexture | ALIZATION   ALIZ | ORTS   CARPASCAS   ILIANS                          |                       |                       |                      | ickmarks: Expand      | All Lamp                | re Selected •           |
|------------------------------------------|------------------|----------------------------------------------------|-----------------------|-----------------------|----------------------|-----------------------|-------------------------|-------------------------|
| tun Console                              | file log no      | ofication                                          |                       |                       |                      |                       |                         |                         |
| pand Minimize                            |                  |                                                    |                       |                       |                      |                       |                         |                         |
| Actions                                  |                  |                                                    |                       |                       | _                    | [ Impo                | n File ] Filter         | a: [ Show ]             |
| Client Access                            |                  | H 4 sh                                             | owing page 2 of 21 P1 | Go to page: 2         | 1                    |                       |                         |                         |
| Retail Agent Access                      | Details          | File Name                                          | File Number           | <b>Generated</b> Date | <b>Received Date</b> | <b>Completed</b> Date | Status                  | Remove                  |
| Submission Suite                         |                  | UIX Dupicatellatch.txt                             | 104                   | 06/04/2009            | 06/09/2010           |                       | Processing              |                         |
| Color Schames                            |                  | LEX_DuplicateBATCH.tvt                             | 102                   | 06/04/2009            | 08/09/2010           |                       | Empr                    |                         |
| Integration                              |                  | LEX_DownloadTestData_08062010.tvt                  | 0806201000001         | 08/04/2010            | 08/06/2010           |                       | File                    | the file has            |
| Interface                                |                  | LBX_FileContentException_ACH_with_LBX_08062010.txt | 200408062010          | 08/04/2010            | 08/06/2010           |                       | been previ              | ously                   |
| D IVANS                                  |                  | LBX_DeannasDanceStudio.txt                         | 15008062010           | 08/04/2010            | 08/06/2010           |                       | FileName:               | prileiDi 196,<br>, Date |
| Download Defaults                        |                  | pr_ormOreateLockboxTestBatch.bxt                   | 100                   | 08/06/2010            | 08/06/2010           |                       | Received:<br>10:36:03.4 | 8/5/2010                |
| Rating Vendors                           |                  | LEX_HoneyTire_Test_080620102.tvt                   | 12208062010           | 08/04/2010            | 08/06/2010           | 08/06/2010            | Same and                | - 10                    |
| Leckbex                                  |                  | LBX_HoneyTrexxx_080620102.6xt                      | 12908062010           | 08/04/2010            | 08/06/2010           |                       | Processing              |                         |
| Lookup Management                        | 0                | LBX_HoneyTirePayee_080620102.6xt                   | 11908062010           | 08/04/2010            | 08/06/2010           |                       | Error                   | 1                       |
| Construction                             |                  | LEX HoneyTireNewkeen 080620102.8vt                 | 11908062010           | 08/04/2010            | 08/06/2010           |                       | Processing              |                         |

## **Batch Level**

#### Transaction status – File with Payments other than LBX

If it there are 0 LBX transactions in the File / Batch, then there will be an Error icon in the details and the status of error in the file log. Any Batches with LBX payment types will be processed.

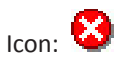

Status:

File Level – Error / Processing if at least one batch in the file is LBX, then completed since the individual error is showing at the batch level

Batch Level - Error

If notification is set to yes, an email will be sent that contains the same information as found in the hover on the file log tab.

#### Web Message/Email Message:

```
File Name: LBX_FileContentException_ACH_with_LBX_08062010.txt
File Number: 200408062010
Date Generated: 8/6/2010 2:44:41 PM
Date Received= 8/6/2010 2:44:41 PM
```

```
Lockbox File Exception
Exception Type = File Content Exception
File contains batches with payment type codes which are not currently
supported.
dlFileID 233 contains payment types of:
Batch ID: 1123, BatchNumber: 200308062010, Payment Code: ACH, Number of
Items: 4.
```

File log View:

| es the navigation below to access Nexture<br>rup information<br>etup: Console | notification                                       |                      |                  |               |                                                                                                    |                      |              |
|-------------------------------------------------------------------------------|----------------------------------------------------|----------------------|------------------|---------------|----------------------------------------------------------------------------------------------------|----------------------|--------------|
| spand Minimize                                                                |                                                    |                      |                  |               |                                                                                                    |                      |              |
| Actions                                                                       |                                                    |                      |                  |               | [ Smpe                                                                                                    | cfile ] filter       | (a) [ Show]  |
| Client Access                                                                 | X 4 sh                                             | owing page 2 of 21 P | K Go to page ( 2 | 1             |                                                                                                    |                      |              |
| Retail Agent Access     Ovetail                                               | is File Name                                       | File Number          | Cenerated Date   | Received Date | Completed Date                                                                                                    | Status               | Remove       |
| Bubmission Suite                                                              | Con_pupilianeesen.or                               | 104                  | 06/04/2009       | 08/08/2010    |                                                                                                    | Processing           | 14           |
| Color Schemes                                                                 | UBX_Duphcate@ATCH.8xt                              | 102                  | 06/04/2009       | 08/09/2010    |                                                                                                    | Error                | 14           |
| Integration                                                                   | UKX DeveloarTastCata 08062010.8vt                  | 0804201000001        | 08/04/2010       | 08/04/2010    |                                                                                                    | Processing           | -            |
| Distorface                                                                    | LBX_FileContentException_ACH_with_LEX_08062010.txt | 200408062010         | 08/04/2010       | 08/06/2010    |                                                                                                    | Processing           | 18           |
| D IVANS                                                                       | UIX_DeannasDanceStudio.txt                         | 15008062010          | 08/04/2010       | 08/06/2010    |                                                                                                    | File contain         | ne betches v |
| Download Defaults                                                             | pr_ormCreateLockboxTestBatch.txt                   | 100                  | 08/06/2010       | 06/06/2010    |                                                                                                    | payment t            | ype codes    |
| Rating Vendors                                                                | LBX_HoneyTire_Test_080620102.bxt                   | 12208062010          | 08/04/2010       | 06/06/2010    | 08/06/2010                                                                                                    | supported.           | diFileID 23  |
| Lockbox                                                                       | LBX_HoneyTirecox_080620102.txt                     | 12908062010          | 08/04/2010       | 08/06/2010    | 1. Sec. 1. Sec. 1. Sec | of: Batch I          | D: 1123,     |
| Lookup Management O                                                           | LBX_HoneyTirePayee_080620102.txt                   | 11908062010          | 08/04/2010       | 08/06/2010    |                                                                                                    | BatchNumi            | bert         |
| Opportunities                                                                 | LBX_HoneyTireNewAssn_080620102.txt                 | 11908062010          | 08/04/2010       | 08/06/2010    |                                                                                                    | Code: AC             | 4, Number of |
| Lines of Business                                                             |                                                    |                      |                  |               |                                                                                                    | Receipt              |              |
| Programa                                                                      |                                                    |                      |                  |               |                                                                                                    | Unable to a          | determine    |
| Document Templates                                                            |                                                    |                      |                  |               |                                                                                                    | Receipt              | A            |
| Becurity Administration                                                       |                                                    |                      |                  |               |                                                                                                    | payee.               | petermine    |
|                                                                               |                                                    |                      |                  |               |                                                                                                    | Receipt<br>Unable to | Astermine    |
|                                                                               |                                                    |                      |                  |               |                                                                                                    | payee.               |              |
|                                                                               |                                                    |                      |                  |               |                                                                                                    | Receipt              | Astannina    |

## Transaction status – Duplicate Batch

If there are multiple batches in the file, those batches that are not duplicates will be processed.

Duplicate batches are based on the Batch # (which is a unique number), date generated, payment amount and payment count inside the batch.

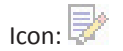

Status:

File Level – Error/Processing if at least one batch in the file is not a duplicate batch, then completed since the individual error is showing at the batch level

Batch Level - Error

If notification is set to yes, an email will be sent that contains the same information as found in the hover on the file log tab.

#### Web Message/Email Message:

```
Lockbox Batch Exception
Exception Type = Duplicate Batch
A copy of the batch has been previously received.
dlBatchID: 162, Batch Number: 5, Batch Date: 6/4/2009 3:30:00 PM, Pay-
ment Amount: 5883.4600.
```

File Log View:

| a the navigation below to access Nexsure |                                                    |                      |                |                      |                       |                           |              |
|------------------------------------------|----------------------------------------------------|----------------------|----------------|----------------------|-----------------------|---------------------------|--------------|
| tup Console file log in                  | refication )                                       |                      |                |                      |                       |                           |              |
| pand Hinimize                            |                                                    |                      |                |                      | 1.1000                |                           |              |
| Actions                                  | H 4 sa                                             | owing page 2 of 21 P | do to page 2   | 1                    | L public              | time 1 mile               | a. [ 2-0-    |
| Details                                  | File Name                                          | File Number          | Generated Date | <b>Received Date</b> | <b>Completed</b> Date | Status                    | Remove       |
| Colonization Colon                       | LBX_DuplicateBatch.txt                             | 104                  | 06/04/2009     | 08/09/2010           |                       | Processing                |              |
| Color Schemes                            | LBX_DuplicateBATCH.txt                             | 102                  | 06/04/2009     | 08/09/2010           |                       | Error                     | - Re         |
| Internation                              | LEX_DownloadTestData_08062010.txt                  | 0806201000001        | 08/04/2010     | 08/06/2010           |                       | Processing                |              |
| Interface                                | LBX_FileContentException_ACH_with_LBX_08062010.txt | 200408062010         | 08/04/2010     | 08/06/2010           |                       | Processing                | i i i i i    |
| D IVANS                                  | LBX_DeannasDanceStudio.bxt                         | 15008062010          | 08/04/2010     | 08/06/2010           |                       | Processing                | Re .         |
| Download Defaults                        | pr_ormCreateLockboxTestBatch.txt                   | 100                  | 08/06/2010     | 08/06/2010           |                       | Processing                | 18           |
| Rating Vendors                           | LBX_HoneyTire_Test_080620102.8xt                   | 12208062010          | 08/04/2010     | 08/04/2010           | 08/06/2010            | Completed                 | 18           |
| Leckbox                                  | LBX_HoneyTirecox_080620102.bxt                     | 12908062010          | 08/04/2010     | 08/06/2010           |                       | Processing                | 18           |
| Lookup Management                        | LEX_MoneyTirePayee_080620102.bxt                   | 11908062010          | 08/04/2010     | 08/06/2010           |                       | Batch                     | the basis is |
| Opportunities                            | LBX_MoneyTireNewAssn_080620102.6xt                 | 11908062010          | 08/04/2010     | 08/06/2010           |                       | been previ                | ously        |
| Lines of Business                        |                                                    |                      |                |                      |                       | received. (<br>1115, Bato | h Number     |
| Programs                                 |                                                    |                      |                |                      |                       | 102008063<br>Date: 8/5/   | 2010, Batch  |
| Document Templates                       |                                                    |                      |                |                      |                       | PH, Payme                 | int Amoun    |

Lockbox Summary View

| , Rosa    | rating bod | ett<br>iben |                 |                    |                 |                          |               |              |                   | • Her                                                                                                 | ne                                                              |
|-----------|------------|-------------|-----------------|--------------------|-----------------|--------------------------|---------------|--------------|-------------------|----------------------------------------------------------------------------------------------------|-----------------------------------------------------------------|
| ckbox sur | amary .    |             |                 |                    |                 |                          |               |              |                   |                                                                                                    |                                                                 |
| Al        |            |             |                 | <b>v</b>           |                 |                          |               |              |                   |                                                                                                    | [Show]                                                          |
|           |            |             |                 |                    | H 4 Showing pay | pe 3 of 14 \$ \$ 00 to ; | aga 3 🔛       |              |                   |                                                                                                    |                                                                 |
| Details   | Batch 1D   | Lockbox #   | Lockbox Name    | Territory          | Deposit ID      | Deposit Amount           | Recieved Date | Status Count | <b>%</b> Complete | Batch Status                                                                                          | Remove                                                          |
|           | 1126       | 9999992     | Lockbox Testing |                    | 0               | \$1,300.00               | 8/6/2010      | 1/1          | 0%                | Processing                                                                                            | 1                                                               |
| 10        | 1125       | 9999992     | Lockbox Testing |                    | 0               | \$0.00                   | 8/6/2010      | 0/0          | 200%k             | Processing                                                                                            | 1                                                               |
|           | 1124       | 9999992     | Lockbox Testing | Download Territory | 295             | \$368.07                 | 8/6/2010      | 1/1          | 0%                | Exceptions Pending                                                                                    | lè i                                                            |
|           | 1122       | 9999992     | Lockbox Testing | Download Territory | 294             | \$3.983.20               | 8/6/2010      | 1/1          | 0%                | Exceptions Pending                                                                                    |                                                                 |
|           | 1121       | 9999992     | Lockbox Testing | Download Territory | 293             | \$770.15                 | 8/6/2010      | 1/2          | 50%               | Exceptions Pending                                                                                    |                                                                 |
|           | 1120       | 9999992     | Lockbox Testing | Download Territory | 292             | \$5.025.00               | 8/6/2010      | 0/1          | 500%              | Exceptions Pending                                                                                    | 1                                                               |
|           | 1118       | 9999992     | Lockbox Testing | Download Territory | 290             | \$2,200.00               | 8/6/2010      | 0/1          | 100%              | Completed                                                                                             |                                                                 |
| 1         | 1117       | 99999992    | Lockbox Testing | Download Territory | 0               | \$2,200.00               | 8/6/2010      | 1/1          | 6%                | 1                                                                                                    | - 14                                                            |
| 1         | 1116       | 9999992     | Lockbox Testing |                    | 0               | \$2,200.00               | 8/6/2010      | 1/1          | 0%                | Batch                                                                                                 |                                                                 |
|           | 1115       | 9999992     | Lockbox Teating | Download Territory | 289             | \$2,200.00               | 8/6/2010      | 1/1          | 0%                | A copy of the bats<br>previously receive<br>1115, Batch Numb<br>102008062010, Ba<br>8/5/2010 12:30:00 | ch has been<br>d. dBatchID:<br>er:<br>tch Date:<br>) PM, Paymer |

# Transaction Status – Date Booked does not exist for General Ledger Periods

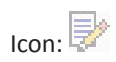

Status:

File Level – Error/Processing if multiple batches in the file are not general ledger period batches, then completed since the individual error is showing at the batch level

Batch Level – Error

If notification is set to yes, an email will be sent that contains the same information as found in the hover on the file log tab.

Web Message/Email Message:

```
Batch ID: 1370
Batch Number:
Batch Date: 8/5/2010 3:30:00 PM
```

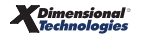

Payment Amount: 5600.0000

Lockbox Batch Exception Exception Type = Batch Error Unable to post cash receipt: The date booked does not exist in glPeriods for CashReceiptID = 2109; DateBooked = 10/1/2007 12:00:00 AM

Lockbox Summary

| 41          |      |               |                        | <b>•</b>                                     |            |                         |                  |       |      |                    | [Shew]   |
|-------------|------|---------------|------------------------|----------------------------------------------|------------|-------------------------|------------------|-------|------|--------------------|----------|
|             |      |               |                        | H 4 Showing page 1                           | of 43 P.H. | Do to page: 1 🔛         |                  |       |      |                    |          |
| and sold in | -    | to block a    | The Monte Warraw       | Terrettory                                   | Carpense   | The Design of Street or | the local firsts |       | -    | tie Batch Brates   | -        |
| 37          | 1370 | 9999992       | Lockbox Testing        | Download Territory                           | 446        | \$5.600.00              | 8/25/2010        | :/1   | 0%   | Error              | 9        |
|             | 1369 | VIP-555       | VIP Mids Northeast     | VDP Markets - Northeast                      | 445        | \$3.455.00              | 8/25/2010        | 0/1   | 200% | Batch              |          |
| <b>P</b>    | 1268 | mattatatility | Matt's testing lockbox | Pacific Coast Territory (CRM, OI & Delivery) | 444        | \$555.55                | 8/25/2010        | 0/1   | 100% | The date booked    | does not |
| <b>*</b>    | 1367 | 9999992       | Lockbox Testing        | Download Territory                           | 443        | \$8.865.50              | 8/25/2010        | 0/2   | 100% | exist in glPeriods | for      |
|             | 1266 | 9999992       | Lockbox Testing        | Download Territory                           | 442        | \$5.700.00              | 8/25/2010        | 0/1   | 100% | CashReceiptID =    | 2109;    |
| ٠           | 1265 | VIP-555       | VIP Mids Northeast     | VIP Markets - Northeast                      | 441        | \$3,501.55              | 8/25/2010        | 0/1   | 100% | 12:00:00 AM        | 1,2007   |
| 8           | 1264 | 9999992       | Lockbox Testing        |                                              | 0          | \$26.997.11             | 8/25/2010        | 24/24 | 0%   | tribe              | - 10     |
| 8           | 1264 | NW5920        | Michigan - Universal   |                                              | 0          | \$26,997.11             | 8/25/2010        | 24/24 | 0%   | Error              |          |
|             | 1263 | V1P-1234      |                        | VIP National Accounts                        | 435        | \$12,340.00             | 8/25/2010        | 1/1   | 0%   | Exceptions Pending |          |
|             | 1362 | VIP-1234      |                        | VIP National Accounts                        | 434        | \$33,409.55             | 8/25/2010        | 0/1   | 100% | Completed          | 1        |

## Transaction Status – Unidentified Lockbox Number

The batches with the unidentified lockbox will not process if there are multiple batches within the file. User will need to create a lockbox and return to the batch summary. Users will click on the icon and a new window will pop up prompting user to process the batch.

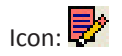

Status:

```
File Level - Processing
```

Batch Level - Exceptions Processing

If notification is set to yes, an email will be sent that contains the same information as found in the hover on the file log tab.

#### Web Message/Email Message:

```
Batch ID: 1377
Batch Number: 100208252010
Batch Date: 8/5/2010 5:30:00 AM
Payment Amount: 650.00
```

```
Lockbox Batch Exception
Exception Type = Unidentified Lockbox Number The batch contains payment
transactions with unidentified lockbox numbers.
Lockbox Numbers: 9999112.
```

File Log

| nexsure                                                       |                 |                                                                 |                      |                |               | HOME   HELP   S | CTUP   SUPP   | ORT   LOGO  |
|---------------------------------------------------------------|-----------------|-----------------------------------------------------------------|----------------------|----------------|---------------|-----------------|---------------|-------------|
| SEARCH   ORC                                                  | ANIZATION   REP | PORTS   CAMPAJONS   ELINKS                                      |                      |                | Book          | marks: Expand   | Add   Remov   | re Selected |
| se the navigation below to access Nexsure<br>itup information |                 |                                                                 |                      |                |               |                 |               |             |
| etup Console                                                  | file log _n     | etification                                                     |                      |                |               |                 |               |             |
| spand Minimize                                                |                 |                                                                 |                      |                |               | [ Import        | File 1 Filter | at [ Show ] |
| Actions                                                       |                 | X ( thurstoo                                                    | and the face billing | 1              |               |                 |               |             |
| Client Access                                                 | Details         | File Name                                                       | File Number          | Generated Date | Received Date | Completed Date  | Status        | Remove      |
| Retail Agent Access                                           |                 | LEX_UnidentifiedLockboxDemo_09012010.txt                        | 000208252010         | 08/04/2010     | 08/25/2010    |                 | Processing    |             |
| Submission Suite                                              |                 | LEX_FileContentException_ACH_only_NEEDSCoding.txt               | 412108252010         | 08/15/2010     | 08/25/2010    | 08/25/2010      | File is cur   | rently      |
| Color Schemes                                                 |                 | LBX_FileContentException_ACH_with_LBX.txt                       | 312208252010         | 08/04/2010     | 08/25/2010    |                 | processin     | Q.          |
| Integration                                                   |                 | LBX_FileContentException_ACH_with_LBX.txt                       | 312208252010         | 08/04/2010     | 08/25/2010    |                 | Processing    | 1b          |
| Difference                                                    |                 | LEX_FileContentException_ACH_with_LEX.txt                       | 312108252010         | 08/04/2010     | 08/25/2010    |                 | Processing    | Re .        |
| Download Defaults                                             |                 | pr_ormCreateLockboxTestBatch.txt                                | 100                  | 08/25/2010     | 08/25/2010    | 08/25/2010      | Completed     |             |
| Rating Vendors                                                |                 | pr_ormCreateLockboxTestBatch.txt                                | 100                  | 08/25/2010     | 08/25/2010    | 08/25/2010      | Completed     |             |
| Lockbox                                                       |                 | LEX_Demo twobatches 1 invoice in multiple invoices is wrong.txt | 000108252010         | 08/19/2010     | 08/25/2010    | 08/25/2010      | Completed     |             |
| Lookup Management                                             |                 | pr_crmCreateLockboxTestBatch.txt                                | 100                  | 08/25/2010     | 08/25/2010    | 08/25/2010      | Completed     |             |
| Opportunities                                                 |                 | LBX_Cross_Territory_Batch.but                                   | 999108252010         | 06/04/2009     | 08/25/2010    |                 | Error         |             |
| Lines of Business                                             |                 |                                                                 |                      | -              |               |                 |               |             |

#### Lockbox Summary

| All     |          |             |                        | <b>v</b>                                     |                |                |                      |              |                   |                                     | [ Show ]                |
|---------|----------|-------------|------------------------|----------------------------------------------|----------------|----------------|----------------------|--------------|-------------------|-------------------------------------|-------------------------|
|         |          |             |                        | H 4 Showing page 1                           | of 43 P N Go 1 | o pager 1 🔛    |                      |              |                   |                                     |                         |
| Details | Batch ID | Lockbox #   | Lockbox Name           | Territory                                    | Deposit ID     | Deposit Amount | <b>Recieved</b> Date | Status Count | <b>%</b> Complete | Batch Status                        | Remove                  |
|         | 1377     | 9999112     |                        |                                              | 0              | \$650.00       | 8/25/2010            | 1/1          | 0%                | Error                               |                         |
|         | 1374     | 9999992     | Lockbox Testing        | Download Territory                           | 449            | \$4,500.00     | 8/25/2010            | 0/1          | 500%              | Batch                               |                         |
|         | 1372     | 9999992     | Lockbox Testing        | Download Territory                           | 447            | \$5,600.00     | 8/25/2010            | 1/1          | 0%                | The batch conta<br>transactions wit | iins paym<br>h unidenti |
|         | 1370     | 9999992     | Lockbox Testing        | Download Territory                           | 446            | \$5.600.00     | 8/25/2010            | 1/1          | 0%                | lockbox numbers                     | Lockbox                 |
|         | 1369     | VDP-555     | VIP Mids Northeast     | VIP Marioets - Northeast                     | 445            | \$3,455.88     | 8/25/2010            | 0/1          | 100%              | Numbers: 99991                      | 12.                     |
|         | 1268     | mattatatiba | Matt's testing lockbox | Pacific Coast Territory (CRM, OI & Delivery) | 444            | \$333.33       | 8/25/2010            | 0/1          | 500%              | Completed                           | Re .                    |
|         | 1367     | 9999992     | Lockbox Testing        | Download Territory                           | 443            | \$8,865.50     | 8/25/2010            | 0/2          | 100%              | Completed                           | Re .                    |
|         | 1366     | 9999992     | Lockbox Testing        | Download Territory                           | 442            | \$5,700.00     | 8/25/2010            | 0/1          | 100%              | Completed                           | le l                    |
|         | 1365     | VIP-555     | VDP Mids Northeast     | VIP Markets - Northeast                      | 441            | \$3.501.55     | 8/25/2010            | 0/1          | 100%              | Completed                           |                         |
|         | 1264     | 9999992     | Lockbox Testing        |                                              | 0              | \$26,997.11    | 8/25/2010            | 24/24        | 0%                | Error                               |                         |

## Transaction Status – Cross-Territory Batch

- Error at the file level if a file comes in and all the batches have cross territory issues
- Processing at the file level if a file comes in with only some of the batches having cross territory issues
- Error at the batch level if the file is a cross territory batch

Icon: 🔛

Status:

File Level – Error/Processing if multiple batches in the file are not cross territory batches, then completed since the individual error is showing at the batch level

Batch Level - Error

If notification is set to yes, an email will be sent that contains the same information as found in the hover on the file log tab.

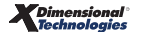

#### CHAPTER 13

#### Web Message/Email Message:

Lockbox Batch Exception Exception Type = Cross Territory Batch The batch contains payments for lockbox numbers which are assigned to multiple territories.

Contains Receipts for the following Lockbox Numbers / Territory Assignments: 9999992 / Download Territory, NW5920 / Internet Markets Territory.

#### File Log

| SEARCH   ORCANIZATION                                                                             | REPORTS   CAMPAIGNS   ELINKS     |              |                       |               | Bookmarks: Exp | and   Add   Ren              | nove Selected                  |
|---------------------------------------------------------------------------------------------------|----------------------------------|--------------|-----------------------|---------------|----------------|------------------------------|--------------------------------|
| se the navigation below to access Nexsure<br>step information<br>etup Conscole<br>second Minimize | (notication)                     |              |                       |               |                |                              |                                |
| Actions                                                                                           |                                  |              |                       |               | t              | Import File ] Fil            | hers: [ Show ]                 |
| Client Access                                                                                     |                                  | X < Showing  | nage 1 of 38 PN Go to | reger 1 🔛     |                |                              |                                |
| Retail Agent Access     De                                                                        | alls File Name                   | File Number  | Generated Date        | Received Date | Completed Date | Status                       | Remove                         |
| Submission Suite                                                                                  | LEX_Cross_Territory_Batch.txt    | 999108252010 | 06/04/2009            | 08/25/2010    |                | Error                        | 1                              |
| Color Schemes                                                                                     | pr_crmCreateLockboxTestBatch.txt | 100          | 08/25/2010            | 08/25/2010    |                | File<br>The batch o          | ontains payme                  |
| Integration                                                                                       | pr_srmCreateLockboxTeatBatch.txt | 100          | 08/25/2010            | 08/25/2010    | 08/25/2010     | for lockbax                  | numbers which                  |
| Interface                                                                                         | LEX_Demo_Test.txt                | 210608242010 | 08/19/2011            | 08/24/2010    |                | territories. 0               | S to multiple<br>Contains Rece |
| I IVANS                                                                                           | LBX_Demo_Test208242010.txt       | 240608242010 | 08/19/2010            | 08/24/2010    | 08/24/2010     | for the follo<br>Numbers / 1 | wing Lockbox<br>Territory      |
| Download Defaults                                                                                 | LBX_Demo_Test08242010.txt        | 230608242010 | 08/19/2010            | 08/24/2010    | 08/24/2010     | Assignment                   | s: 9999992 /                   |
| Rating Vandors                                                                                    | LEX_Demo_Testnew.txt             | 220608242010 | 08/19/2010            | 08/24/2010    |                | NW5920 / 1                   | nternet Marke                  |
| Leckbex                                                                                           | LBX_Demo_Test.txt                | 210608242010 | 08/19/2010            | 08/24/2010    |                | Terntory.                    |                                |
| Lookup Management                                                                                 | LBX_DuplicateFile.txt            | 102          | 06/04/2009            | 08/24/2010    |                | Error                        |                                |
| Opportunities                                                                                     | pr_crmCreateLockboxTestBatch.txt | 100          | 08/24/2010            | 08/24/2010    |                | Processing                   |                                |
| Lines of Business<br>Programs                                                                     |                                  |              |                       |               |                | (not)                        | fication file b                |

## Transaction Status – Correspondence Item Only

- Error at the file level if a file comes in and all the batches are correspondence items
- Processing at the file level if a file comes in with only some of the batches having correspondence items
- Error at the batch level if the file is a correspondence item

```
Icon: 🔛
```

Status:

File Level – Error/Processing if multiple batches in the file are not Correspondence only, then completed since the individual error is showing at the batch level

Batch Level – Error

If notification is set to yes, an email will be sent that contains the same information as found in the hover on the file log tab.

Web Message/Email Message:

```
Lockbox Batch Exception
Exception Type = Correspondence Batch
The batch contains cash receipt for zero amount.
```

accCReceiptLockboxCashReceiptID: 0, Item Sequence Number:000001, Payment
Amount: 0.00

File Log View

| SEARCH   ORG                                                | ANEZATIO | W   REPORTS   CAMPAIGNS   ELINKS         |               |                 |             |            | Bookmarks  | Expand   Add               | Remove Se                 | elected   |
|-------------------------------------------------------------|----------|------------------------------------------|---------------|-----------------|-------------|------------|------------|----------------------------|---------------------------|-----------|
| e the navigation below to access Nexsure<br>tup information |          |                                          |               |                 |             |            |            |                            |                           |           |
| etup Console                                                | 1.1      | noth(ation )                             |               |                 |             |            |            |                            |                           |           |
| 7 Actions                                                   |          |                                          |               |                 |             | [ Import   | nie 30 met | heah 3 Mil                 | ters: ( Show)             | 1         |
| Client Access                                               |          |                                          | H 4 Showing p | age 3 of 52 PKo | o to page 3 |            |            |                            |                           |           |
| Retail Agent Access                                         | -        |                                          |               |                 |             |            |            | -                          | -                         |           |
| Submission Suite                                            | <u> </u> | LBX_Cross Terr Batch Demo.txt            | 996009012010  | 06/04/2009      | 09/01/2010  |            | System     | Empr                       | 18                        |           |
| Color Schemes                                               |          | UEX Correspondence Demo 09012010.8x8     | 008409012010  | 08/04/2010      | 08/01/2010  |            | System     | Batch                      |                           |           |
| Integration                                                 |          | LEX FileCritetExcep ACH and LEX Demo.txt | 312609012010  | 08/04/2010      | 09/01/2010  |            | System     | Batch contain              | ns cash receip            | pt for ze |
| Interface                                                   | 0        | LBX_FileContentExc_ACHDemo.txt           | 412309012010  | 08/15/2010      | 09/01/2010  |            | System     | acoCReceiptL               | ockBoxCash                | Receipt   |
| D IVANS                                                     |          | LEX_Unidentified Lockbox Demo.txt        | 008709012010  | 08/04/2010      | 09/01/2010  | 09/01/2010 | System     | 0, Item Sequ<br>Payment Am | ence Numbe<br>ount: 0.00. | /1 00000  |
| Download Defaults                                           |          | UEX_DuplicateBatch Demo.txt              | 15149012010   | 08/04/2010      | 09/01/2010  |            | System     | Batch<br>Batch contain     | a cash recei              | of for an |
| Rating Vendors                                              | 0        | UEX_DuplicateFile Demo.txt               | 102           | 06/04/2009      | 09/01/2010  |            | System     | amount.                    |                           |           |
| Lockbox                                                     | 0        | LEX_DuplicateFile Demo.txt               | 102           | 06/04/2009      | 09/01/2010  |            | System     | 0, Item Sequ               | ence Numbe                | r: 00000  |
| Lookup Management                                           |          | LEX, Unidentified Lockbox Demoscoco.txt  | 005109012010  | 08/04/2010      | 09/01/2010  | 09/01/2010 | System     | Payment Am                 | ount: 0.00.               | _         |
| Opportunities                                               | 0        | LEX DuplicateFile Demo.tut               | 102           | 06/04/2009      | 09/01/2010  |            | System     | Error                      |                           |           |
| Unes of Business                                            |          |                                          |               |                 |             |            |            |                            |                           | 9         |
| Programa                                                    |          |                                          |               |                 |             |            |            | notif                      | cation file               | leg.      |

Lockbox Summary

| NE       | XUS      | -          | RON   ORGANIZATION   REPO    | RTS   CAMPAIGNS   ELINKS    | CORRECTOR     |                     |               |            |              | Bookm       | OHE   HELP   SETU<br>arks: Expand   Add | Remove Selected  |
|----------|----------|------------|------------------------------|-----------------------------|---------------|---------------------|---------------|------------|--------------|-------------|-----------------------------------------|------------------|
| Hello    | , Rosani | ne Mallett |                              |                             |               |                     |               |            |              |             |                                         | Home             |
| minada   | rating   | lackberr.  |                              |                             |               |                     |               |            |              |             |                                         |                  |
| ockben m | manary   |            |                              |                             |               |                     |               |            |              |             |                                         |                  |
| Al       |          |            |                              |                             |               |                     |               |            |              |             |                                         | [ 50mm ]         |
|          |          |            |                              | H 4 show                    | eine ence 2 e | ( 52 P N Go to page | .2 2          |            |              |             |                                         |                  |
| Details  | Batch 10 | Lockbox #  | Lockbox Name                 | Territory                   | Deposit ID    | Deposit Amount      | Recieved Date | Updated By | Status Count | No Complete | Batch Status                            | Remove           |
|          | 1492     | NW5920     | Michigan - Universal         |                             | 0             | \$25,997.11         | \$/1/2010     | System     | .7.          | 0%          | Error.                                  | 9                |
| -        | 1111     |            | territore Territory          | Sector Sector               | 111           |                     |               |            | 171          | 11.         | 1                                       |                  |
|          | 1487     | 9999115    | lockbox test                 | National Accounts Territory | 502           | \$650.00            | 9/1/2010      | System     | 0/1          | 100%        | Batch contains                          | cash receipt for |
|          | 1486     | 9999992    | Lockbox Testing              | Download Territory          | 0             | \$5.025.00          | 9/1/2010      | System     | -1-          | 0%          | accCReceiptLoc                          | kBoxCashReceipt1 |
|          | 1485     | 9999122    | LEX test                     | Download Territory          | 501           | \$650.00            | 9/1/2010      | System     | 0/1          | 100%        | 0, Item Sequen                          | ce Number: 00000 |
|          | 1404     | 9999120    | fbx test                     | Download Territory          | 0             | \$650.00            | 9/1/2010      | System     | 1/1          | 0%          | Batch                                   | AC: 0.00.        |
| 12       | 1483     | 9999118    | Testing unidentified lockbox | National Accounts Territory | 0             | \$650.00            | \$/1/2010     | System     | 1/1          | 0%          | Batch contains                          | cash receipt for |
|          | 1482     | 9999992    | Lockbox Testing              |                             | 0             | \$26.997.11         | 8/31/2010     | System     | .1.          | 0%          | zero amount.<br>accCReceintLoc          | kBoxCashReceint1 |
|          | 1482     | 9999992    | Lockbox Testing              |                             | 0             | \$26,997.11         | 8/31/2010     | System     | -1-          | 0%          | 0, Item Sequen                          | ce Number: 00000 |
| -        |          |            |                              |                             |               |                     |               |            |              |             | Payment Amour                           | vt: 0.00.        |

## Batch Status – No LBX Payment Activity

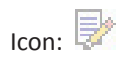

Status:

File Level – Error/Processing if multiple batches in the file are not "No LBX File Today", then completed since the individual error is showing at the batch level.

Batch Level - Error

If notification is set to yes, an email will be sent that contains the same information as found in the hover on the file log tab.

#### Web Message/Email Message:

```
Lockbox Batch Exception
Exception Type = No LBX Payment activity
```

There was no payment activity for LBX #

## **Receipt Level**

## Transaction Status – Invoice Amount does not Match

Icon: 🛃

Status:

File Level – Processing

Batch Level – Exceptions Pending

If notification is set to yes, an email will be sent that contains the same information as found in the hover on the file log tab.

#### Web Message/Email Message:

```
Batch ID: 1181
Lockbox Number: LB-5965-1
Payment Amount: 17613.1400
Payment Effective Date: 8/10/2010 4:23:00 PM
```

Lockbox Invoice Exception Exception Type = Invoice Amount Mismatch Payment amount \$17,613.14 did not match balance due of \$17,613.64

#### Lockbox Summary

| ckbox se | mmary       |               |                                   |                                                 |                  |                 |               |                 |            |                       |           |
|----------|-------------|---------------|-----------------------------------|-------------------------------------------------|------------------|-----------------|---------------|-----------------|------------|-----------------------|-----------|
| Al       |             |               | <b>~</b>                          |                                                 |                  |                 |               |                 |            |                       | [Show]    |
|          |             |               |                                   | H < Showing page 1 of                           | 25 F N Go to pag | e 1 💟           |               |                 |            |                       |           |
| Details  | Batch<br>1D | Lockbox #     | Lockbox Name                      | Territory                                       | Deposit ID       | Deposit Amount  | Recieved Date | Status<br>Count | % Complete | Batch Status          | Remove    |
|          | 1187        | V1P-555       | VIP Hids Northeast                | VIP Markets - Northeast                         | 321              | \$10,000,000.00 | 8/11/2010     | 0/1             | 100%       | Exceptions<br>Pending |           |
|          | 1106        | 9999992       | Lockbox Testing                   |                                                 | 0                | \$26.997.11     | 8/11/2010     | 24/24           | 0%         | Error                 |           |
|          | 1105        | 9999992       | Lockbox Testing                   |                                                 | 0                | \$0.00          | 8/11/2010     | 0/0             | 100%       | Error                 |           |
|          | 1184        | V0P-555       | VIP Mids Northeast                | VIP Markets - Northeast                         | 320              | \$2.045.44      | 8/11/2010     | 0/1             | 100%       | Exceptions<br>Pending | Re .      |
|          | 1183        | USTERR-112345 | New lockbox                       | United States Territory                         | 319              | \$5.000.00      | 8/11/2010     | 0/1             | 100%       | Completed             |           |
|          | 1182        | USTERR-112345 | New lockbox                       | United States Territory                         | 318              | \$5.001.55      | 8/11/2010     | 0/1             | 100%       | Completed             |           |
|          | 1181        | L8-5965-1     | Lopez Territory, Trust<br>Account | Lopez Territory                                 | 317              | \$17.613.14     | 8/10/2010     | 1/1             | 0%         | Exceptions<br>Pending | - Ib      |
|          | 1180        | USTERA-112343 | New lockbox                       | United States Territory                         | 316              | \$2,200.00      | 8/10/2010     | 1/1             | 0%         | Invoice               |           |
|          | 1179        | mattatatilex  | Matt's testing lockbox            | Pacific Coast Territory (CRM, OI &<br>Delivery) | 315              | \$123,412.00    | 8/10/2010     | 1/1             | 0%         | did not match         | balance d |
|          | 1178        | mattatatibx   | Matt's testing lockbox            | Pacific Coast Territory (CRM, OI &<br>Delivery) | 314              | \$1,234.00      | 8/10/2010     | 1/1             | 0%         | 01 \$17,613.04        | -         |

**Receipt Summary** 

|                              | Lopez Territory, Trust    | Account                | Territory       | Lopez Territory                     | Total Exceptions:   | 10 <b>a</b> 10           | Total Deposit Amount  | \$17,613.14                  |
|------------------------------|---------------------------|------------------------|-----------------|-------------------------------------|---------------------|--------------------------|-----------------------|------------------------------|
| ackbax =1                    | LB-5963-1                 |                        | Deposit ID:     | 317                                 | Total Transactions: | 1                        | Total Exception Balan | S17,613.14                   |
| atch ID+                     | 1181                      |                        | Status          | Pending                             | Last Updated        | 08/10/2010               | Total Assigned Amoun  | e: \$0.00                    |
| B Batch #1                   | 1                         |                        | Completed Date: |                                     | Updated By:         | <b>Hatthew F Kannard</b> |                       |                              |
| eceived Date:                | 08/10/2010                |                        |                 |                                     |                     |                          |                       |                              |
|                              | Lockbox Summary           |                        | Print P         | ost Save                            | Cancel              | Add Row                  | Next                  | / Previews                   |
|                              |                           |                        |                 |                                     |                     | -                        |                       | Filters: [ Show              |
|                              |                           |                        |                 | R 4 Showing Page 1 of 1             | P P 1               | <u> </u>                 |                       | Records per Page: 10         |
| Details Remitte              | er Name                   | Receive Payment II     | Invoice #       | Check #                             | Check Amount        | Amount Allocated         | Exception Balance     | AR Suspense<br>Amount Remove |
|                              | Animal Hospital           | 1947                   | 22398           | 222222                              | \$17,613.14         | \$0.00                   | \$17.613.14           | \$17,613.14                  |
| Cevina Cevina                |                           | alance due of \$17,613 | 64              |                                     |                     |                          |                       |                              |
| Cavina Cavina                | 17.613.14 did not match b |                        |                 |                                     |                     | \$0.00                   | \$17.613.14           | \$17,613,14                  |
| Covina<br>syment amount \$1  | 17.613.14 did not match b |                        |                 | This page total:                    | \$17,513.14         |                          |                       |                              |
| Covina<br>symetric amount \$ | 17.613.14 did not match b |                        |                 | This page total:<br>All page total: | \$17,613.14         | \$0.00                   | \$17.613.14           | \$17.613.14                  |

## Transaction Status – Unable to Determine Payee

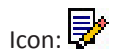

Status:

File Level – Processing

Batch Level – Exceptions Pending

If notification is set to yes, an email will be sent that contains the same information as found in the hover on the file log tab.

#### Web Message/Email Message:

Batch ID: 1184 Lockbox Number: VIP-555 Payment Amount: 3845.4400 Payment Effective Date: 8/11/2010 7:24:38 AM

Lockbox Receipt Exception Exception Type = Receipt Error Unable to determine payee

Lockbox Summary

| ckbox re | mary  |               |                                   |                                                 |                  |                 |               |                 |            |                       |          |
|----------|-------|---------------|-----------------------------------|-------------------------------------------------|------------------|-----------------|---------------|-----------------|------------|-----------------------|----------|
| All      |       |               | ×                                 |                                                 |                  |                 |               |                 |            |                       | [ Show ] |
|          |       |               |                                   | II I Showing page 1 of                          | 25 F N Go to pag | per 1 🔛         |               |                 |            |                       |          |
| Oetails  | Batch | Lockbox #     | Lockbox Name                      | Territory                                       | Deposit ID       | Deposit Amount  | Recieved Date | Status<br>Count | % Complete | Batch Status          | Remove   |
|          | 1187  | VIP-555       | VIP Mids Northeast                | VIP Markets - Northeast                         | 321              | \$10,000,000.00 | 8/11/2010     | 0/1             | 100%       | Exceptions<br>Pending | Re .     |
| P        | 1186  | 9999992       | Lockbox Testing                   |                                                 | 0                | \$26.997.11     | 8/11/2010     | 24/24           | 0%         | Error                 | i b      |
| ۰        | 1185  | 9999992       | Lockbox Testing                   |                                                 | 0                | \$0.00          | 8/11/2010     | 0/0             | 100%       | Error                 |          |
|          | 1184  | V1P-555       | VIP Mkts Northeast                | VIP Markets - Northeast                         | 320              | \$3.845.44      | 8/11/2010     | 0/1             | 100%       | Exceptions<br>Pending |          |
|          | 1183  | USTERR-112345 | New lockbox                       | United States Territory                         | 319              | \$5.000.00      | 8/11/2010     | 0/1             | 100%       | Completed             |          |
| ۰.       | 1102  | USTERR-112345 | New lockbox                       | United States Territory                         | 318              | \$5.001.55      | 8/11/2010     | 0/1             | 100%       | Completed             | 1        |
|          | 1101  | L8-5963-1     | Lopez Territory, Trust<br>Account | Lopez Territory                                 | 317              | \$17,613.14     | 8/10/2010     | 1/1             | 0%         | Exceptions<br>Pending | 18       |
|          | 1180  | USTERR-112345 | New lockbox                       | United States Territory                         | 316              | \$2,200.00      | 8/10/2010     | 1/1             | 0%         | Exceptions<br>Pending | - Be     |
|          | 1179  | mettatatilox  | Matt's testing lockbox            | Pacific Coast Territory (CRM, OI &<br>Delivery) | 315              | \$123.412.00    | 8/10/2010     | 1/1             | 0%         | Receipt               | mine na  |
|          | 1178  | mattatatilex  | Matt's testing lockbox            | Pacific Coast Territory (CRM, OI &              | 314              | \$1.234.00      | 8/10/2010     | 1/1             | 0%         | Drift Co Gette        | and put  |

**Receipt Summary** 

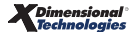

|                 | New lockbox     | Territory:         | United States Ti | erritory To             | al Exceptions:   | 1                 | Total Deposit Amount:          | \$2,200.00                   |
|-----------------|-----------------|--------------------|------------------|-------------------------|------------------|-------------------|--------------------------------|------------------------------|
| ckbax #1        | USTERR-112345   | Deposit ID:        | 316              | Tel                     | al Transactions: | 1                 | <b>Total Exception Balance</b> | \$2,200.00                   |
| rich ID+        | 1180            | Status             | Pending          | Las                     | n Updated:       | 08/10/2000        | Total Assigned Amount          | \$0.00                       |
| Batch #1        | 1               | Completed Date:    |                  | Up                      | dated By:        | Matthew F Kannard |                                |                              |
| ceived Date:    | 08/18/2010      |                    |                  |                         |                  |                   |                                |                              |
|                 | Lockbox Summary | Print              | Post             | Save                    | Cancel           | Add Rew           | Next /                         | Previous                     |
|                 |                 |                    |                  |                         |                  | -                 |                                | Filters: [ Sho               |
|                 |                 |                    |                  | H 4 Showing Page 1 of 1 | P.R. 1           | 1                 |                                | Records per Page: 10         |
|                 | r Name          | Receive Payment 1D | Invoice #        | Check #                 | Check Amount     | Amount Allocated  | Exception Balance              | AR Suspense<br>Amount Remove |
| betails Remitte |                 |                    |                  |                         | 42 200 00        | \$0.00            | \$2,200.00                     | \$2,200.00                   |
| VIP Ins         | wrance Services |                    |                  |                         | 34.400.00        |                   |                                |                              |
| VIP Ins         | urance Services |                    |                  |                         | 52.200.00        |                   |                                |                              |
| VIP Ins         | erance Services |                    |                  | This page total:        | \$2,200.00       | \$0.00            | \$2,200.00                     | \$2,200.00                   |

## Transaction Status – Invoice does not use Agency Bill Method

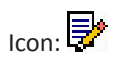

Status:

File Level – Processing

Batch Level – Exceptions Pending

If notification is set to yes, an email will be sent that contains the same information as found in the hover on the file log tab.

Web Message/Email Message:

Batch ID: 1103 Lockbox Number: 9999992 Payment Amount: 5000.0000 Payment Effective Date: 7/1/2010 12:00:00 AM

Lockbox Invoice Exception Exception Type = Invoice Is Not Agency Bill Invoice # 42180 does not use agency bill method.

Lockbox Summary

|                       |             |               |                       | <b>v</b>        |                         |                       |                |               |              |             |                           | [Hide]  |
|-----------------------|-------------|---------------|-----------------------|-----------------|-------------------------|-----------------------|----------------|---------------|--------------|-------------|---------------------------|---------|
|                       | diara       |               |                       |                 |                         |                       |                |               |              |             | Save Filter Set           | tings 🐼 |
|                       | Batch ID    |               |                       | Remitters       |                         | Received Date (Fr):   |                | T 🖸           | Received D   | ate (To):   |                           |         |
| Lockb                 | x Number    |               |                       | Deposit ID:     |                         | Batch Date (Fr):      |                | 10            | Batch D      | ete (To):   |                           |         |
|                       | tch Status  | Exceptions Pr | ending 🔛              | Check Numbers   |                         | Check Date (Fr):      |                | 10            | Check D      | ate (To):   |                           |         |
| Cort Fill             |             |               |                       |                 |                         |                       |                |               |              |             |                           |         |
|                       | ort Field 1 | Batch ID      |                       | Sort Order 11   | DESC 🔛                  | Sort Field 2:         | Received Date  |               | Sort         | Order 2: CI | isc 🔛                     |         |
| Record                | per Pages   | 10            |                       |                 |                         |                       |                |               |              |             | Search                    | Clear   |
|                       |             |               |                       |                 | H 4 Showing             | page 3 of 5 P N Co to | page 3 🔛       |               |              |             |                           |         |
| Octails               | Batch ID    | Lockbox #     | Lockbox Name          | Territory       |                         | Deposit ID            | Deposit Amount | Recieved Date | Status Count | 46 Complete | Batch Status              | Remove  |
|                       | 1122        | 9999992       | Lockbox Testing       | Download Ter    | ribory                  | 294                   | \$3,983.20     | 8/6/2010      | 1/1          | 0%          | Exceptions Pending        | 1       |
| ÷.                    | 1121        | 9999992       | Lockbox Testing       | Download Ter    | nibory                  | 293                   | \$770.15       | 8/6/2010      | 1/2          | 50%         | <b>Exceptions Pending</b> |         |
| <u>ل</u>              | 1120        | 9999992       | Lockbox Testing       | Download Ter    | ribory                  | 292                   | \$5.025.00     | 8/6/2010      | 0/1          | 100%        | Exceptions Pending        | 1       |
| ÷                     | 1119        | MATTSTSTUBX   | Matt's testing lockbo | × Pacific Coast | Territory (CR.M. OI & C | Delivery) 291         | \$2,500.00     | 8/6/2010      | 0/1          | 100%        | <b>Exceptions Pending</b> |         |
|                       | 1115        | 9999992       | Lockbox Testing       | Download Ter    | ribory                  | 289                   | \$2,200.00     | 8/6/2010      | 1/1          | 0%          | <b>Exceptions Pending</b> |         |
|                       | 1114        | 9999992       | Lockbox Testing       | Download Ter    | ribory                  | 287                   | \$2,200.00     | 8/6/2010      | 1/1          | 0%          | Exceptions Pending        |         |
| ₽<br>₽                |             | 9999992       | Lockbox Testing       | Download Ter    | wittery                 | 285                   | \$2,200.00     | 8/6/2010      | 1/1          | 0%          | <b>Exceptions Pending</b> |         |
| 8<br>8<br>8           | 1114        | 9999992       | Lockbox Testing       | Download Ter    | ritory                  | 283                   | \$5.000.00     | 8/5/2010      | 1/1          | 0%          | Exceptions Pending        | Be      |
|                       | 1103        |               |                       | Download Ter    | vibory                  | 282                   | \$3,365.50     | 8/5/2010      | 1/1          | 0%          | Invoice                   |         |
| 8<br>8<br>8<br>8<br>8 | 1103        | 9999992       | Lockbox Testing       |                 |                         |                       |                |               |              |             |                           |         |

#### **Receipt Summary**

|                  | Lockbox Testing                                   | Territory:         | Download T | erritory Tot               | al Exceptions:   | 1                | Total Deposit Amount:    | \$5,000.00                 |
|------------------|---------------------------------------------------|--------------------|------------|----------------------------|------------------|------------------|--------------------------|----------------------------|
| ackbax #1        | 9999992                                           | Deposit ID:        | 283        | Test                       | al Transactiona: | 1                | Total Exception Balance: | \$5.000.00                 |
| atch ID:         | 1103                                              | Statusi            | Pending    | Las                        | t Updatedi       | 08/05/2010       | Total Assigned Amount:   | \$0.00                     |
| B Batch #1       | 101300052010                                      | Completed Date:    |            | Upd                        | lated By:        | Admin Nexsure    |                          |                            |
| leceived Date:   | 08/05/2000                                        |                    |            |                            |                  |                  |                          |                            |
|                  | Lockbox Summary                                   | Print              | Post       | Save                       | Cancel           | Add Row          | Next                     | Previous                   |
|                  |                                                   |                    |            | I - Showing Page 1 of 1 >  | K 1 2            | 1                |                          | Records per Page: 10       |
| Details Remitter | Name                                              | Receive Payment ID | Invoice #  | Check #                    | Check Amount     | Amount Allocated | Exception Balance        | AR Suspense<br>Amount Ramo |
|                  |                                                   |                    |            |                            |                  |                  |                          | ** 000.00                  |
| S KESAR          | Conditioning Inc.                                 | 1903               | 42180      | 351453                     | \$5.000.00       | \$0.00           | \$3,000.00               | Barrana and                |
| C K & S Av       | Conditioning Inc.<br>or not use agency bill metho | 1903               | 42180      | 351453                     | \$5.000.00       | \$0.00           | \$3.000.00               |                            |
| K & S Av         | Conditioning Inc.<br>es not use agency bill meth  | 1903<br>Id.        | 42180      | 351453<br>This page totals | \$5.000.00       | \$0.00           | \$5,000.00               | \$5,000.00                 |

## Transaction Status – Invoice is not Posted

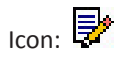

Status:

File Level – Processing

Batch Level – Exceptions Pending

If notification is set to yes, an email will be sent that contains the same information as found in the hover on the file log tab.

Web Message/Email Message:

```
Batch ID: 1190
Lockbox Number: 9999992
Payment Amount: 2500.0000
Payment Effective Date: 7/1/2010 12:00:00 AM
```

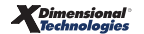

Lockbox Invoice Exception Exception Type = Invoice Amount Mismatch Invoice # 42422 must be posted before processing via the receipt automation lockbox.

#### Batch Summary

| ess       | ure        |            |                             |                                  |                        |                  |                 |            | HOME   H       | ELP   SETUP   SU      | PORT   LOGO  |
|-----------|------------|------------|-----------------------------|----------------------------------|------------------------|------------------|-----------------|------------|----------------|-----------------------|--------------|
|           | DEV-1      | SEARCH   C | REANIZATION   REPORTS   0   | AMPAJENS   ELINKS                |                        |                  |                 |            | Bookmarks: Ex  | pand   Add   Rem      | ove Selected |
| IONS SU   | Deleta Del | OPPORTUNET | IES   MARKETING   BINDER LO | S   EDITS   AUGITS   EXPERATIONS | ENDORSEMENTS   CAN     | ICILLATIONS   CL | AIMS   INTERFAC | E   DELIVE | RY   COLLABORA | HONG NO.              |              |
| eau, nus  | same #     | Idinett    |                             |                                  |                        |                  |                 |            |                | - Home                |              |
| dovaloads | rating     | lockbox    |                             |                                  |                        |                  |                 |            |                |                       |              |
| luckbes a | Ymmery     |            |                             |                                  |                        |                  |                 |            |                |                       |              |
| All       |            |            |                             |                                  |                        |                  |                 |            |                |                       | [ Show ]     |
| _         |            |            |                             | X ≤ Showing pag                  | e 1 of 5 ▶ N Go to pap |                  |                 |            |                |                       |              |
| Details   | Batch      | Lockbox #  | Lockbox Name                | Territory                        | Deposit 1D             | Deposit Amount   | Recieved Date   | Status     | 46 Complete    | Batch Status          | Remove       |
|           | 1190       | 9999992    | Lockbox Testing             | Download Territory               | 325                    | \$2,500.00       | 8/11/2010       | 1/1        | 0%             | Exceptions<br>Pending | Re .         |
|           | 1189       | 9999992    | Lockbox Testing             | Download Territory               | 324                    | \$1,422.39       | 8/11/2010       | 0/2        | 100%           | Invoice               | 2 must be    |
|           | 1100       | VIP-555    | VIP Mids Northeast          | VDP Markets - Northeast          | 323                    | \$32,334.10      | 8/11/2010       | 3/8        | 62%            | posted before         | processing   |
|           | 1107       | VIP-555    | VIP Mixts Northeast         | VDP Markets - Northeast          | 321                    | \$10.000.000.00  | 8/11/2010       | 0/1        | 100%           | lockbox.              | comation     |
|           | 1184       | VIP-555    | VIP Mids Northeast          | VIP Markets - Northeast          | 320                    | \$3.845.44       | 8/11/2010       | 0/1        | 100%           | Exceptions<br>Pending | le l         |
|           | 1101       | L8-3963-1  | Lopez Territory, Trust      | Lopez Territory                  | 317                    | \$17.613.14      | 8/10/2010       | 0/1        | 100%           | Exceptions            | Re .         |

#### **Receipt Summary**

|                 | Lockbox Testing            | Terri              | bery:           | Download  | d Temitory     | Total Exceptions:   | 1               | Total Deposit Amount:    | \$2,5                 | 00.00  |
|-----------------|----------------------------|--------------------|-----------------|-----------|----------------|---------------------|-----------------|--------------------------|-----------------------|--------|
| ockbox #1       | 9999992                    | Depo               | ait ID:         | 325       |                | Total Transactions: | 1               | Total Exception Balance: | \$2,5                 | 00.00  |
| atch ID:        | 1190                       | State              |                 | Pending   |                | Last Updated:       | 08/11/2010      | Total Assigned Amount:   | \$0.0                 |        |
| B Batch #1      | 900108112010               | Comp               | plated Dates    |           |                | Updated By:         | Admin Nexsure   |                          |                       |        |
| eceived Date:   | 08/08/3058                 |                    |                 |           |                |                     |                 |                          |                       |        |
|                 | Lockbox Summary            |                    | Print           | Past      | t Save         | Cancel              | Add Row         | Next                     | Previous              |        |
| Details Remits  | ler Name                   | Receive Paym       | ent ID          | Invoice # | Check #        | Check Amount        | Assigned Amount | Exception Balance        | AR Suspense<br>Amount | Remove |
| O Deann         | as Dance Studio            | 1970               |                 | 42422     | 351453         | \$2,500.00          | \$0.00          | \$2,500.00               | \$2,500.00            |        |
| voice # 42422 m | nust be posted before proc | easing via the rec | eipt automation | lockbox.  |                |                     |                 |                          |                       |        |
|                 |                            |                    |                 |           | This page tota | h \$2,500.00        | \$0.00          | \$2,500.00               | \$2,500.00            |        |
|                 |                            |                    |                 |           |                |                     |                 |                          |                       |        |

## Transaction Status – Invoice does not Match

Only this exception seen on a cash receipt that pays multiple invoices (1 payment record with multiple invoices) and at least 1 invoice matched, but another did not.

If 0 invoices match it cannot determine the payee, and so if no invoices match you'll get the unable to determine payee exception.

Icon: 💱

Status:

File Level - Processing

Batch Level – Exceptions Pending

If notification is set to yes, an email will be sent that contains the same information as found in the hover on the file log tab.

Web Message/Email Message:

Batch ID: 1190 Lockbox Number: 9999992 Payment Amount: 2500.0000 Payment Effective Date: 7/1/2010 12:00:00 AM

Lockbox Invoice Exception Exception Type = Invoice Amount Mismatch Invoice # 43791 did not match an existing invoice in Nexsure.

#### Lockbox Summary

|                  | ¥ Ho                                     | ne<br>/ m. 1                                                                                                    |
|------------------|------------------------------------------|----------------------------------------------------------------------------------------------------|
|                  |                                          | 10-1                                                                                                    |
|                  |                                          | 10-1                                                                                                    |
|                  |                                          | 1000                                                                                                    |
|                  |                                          |                                                                                                    |
|                  |                                          |                                                                                                    |
| ount 10 Complete | Batch Status                             | Remove                                                                                                    |
| 0%               | Exceptions Pending                       | 1è                                                                                                    |
| 0%               | Exceptions Pending                       |                                                                                                    |
| 100%             | Invoice                                  |                                                                                                    |
| 100%             | existing invoice in                      | ad not match a<br>Nexsure.                                                                                                    |
| 0%               |                                          |                                                                                                    |
| 0%               | Processing                               | 10                                                                                                    |
| 0%               | Processing                               | 19                                                                                                    |
| 0%               | Processing                               | 10                                                                                                    |
| 0%               | Error                                    | 1                                                                                                    |
|                  | Error                                    | Rb III                                                                                                    |
|                  | 0%<br>0%<br>100%<br>0%<br>0%<br>0%<br>0% | Ote         Exceptions Pending           00%         Exceptions Pending           100%         Invoice # 43791 cesting invoice in           0%         Processing           0%         Processing           0%         Processing           0%         Processing           0%         Processing           0%         Processing           0%         Processing |

#### **Receipt Summary**

|                                                                                                    | Lockbox Testing                             | Terr                      | (ittery)     | De        | welcad Territo | 79               | Total Exceptions:   | 1              | Total Deposit Amount:    | \$5.7                           | 90.00 |
|----------------------------------------------------------------------------------------------------|---------------------------------------------|---------------------------|--------------|-----------|----------------|------------------|---------------------|----------------|--------------------------|---------------------------------|-------|
| Lockbes: #1                                                                                                    | 9999992                                     | Dep                       | eait ID:     | 43        | i              |                  | Total Transactions: | 1              | Total Exception Balance: | \$1.2                           | 99.99 |
| Batch ID:                                                                                                    | 1359                                        | Stat                      | 1000         | Pe        | nding          |                  | Last Updated:       | 08/24/2010     | Total Assigned Amounti   | \$4.5                           | 00.00 |
| LB Batch #1                                                                                                    | 001200242050                                | Com                       | pleted Dute: |           |                |                  | Updated By:         | Admin Nexsure  |                          |                                 |       |
| Received Date:                                                                                                    | 08/15/2010                                  |                           |              |           |                | 5000             |                     |                |                          |                                 |       |
|                                                                                                    | Lockbox Summary                             |                           | Print        |           | Post           | Save             | Cancel              | Add Rew        | Next                     | / Previous                      |       |
| Dataila Remitte                                                                                                    | er Name                                     | Receive Reymon            | + 10         | Invoice # | R 4 s          | howing Page 1 of | 1 P H 1             | Automat Amount | Execution Balance        | Records per Page<br>AR Suspense | 10    |
| Concerns and the second second |                                             | success a shares          |              |           | Control of     |                  | Contra Monoport     | Kangers Kennen | Exception barance        | Amount                          |       |
|                                                                                                    |                                             |                           |              |           |                |                  |                     |                |                          |                                 |       |
| O Placent                                                                                                    | la Vat Clinic                               | 2094                      |              | Multiple  | 901            |                  | \$5.700.00          | \$4,500.00     | \$1,200.00               | \$1,200.00                      |       |
| Placent<br>Invoice # 43791 dd                                                                                                    | tia Vet Clinic<br>I not match an existing i | 2094<br>Ivoice in Nexaure |              | Multiple  | 901            | This page total: | \$5,700.00          | \$4.500.00     | \$1,200.00               | \$1.200.00                      |       |

# **Appendix C: Status Types and Definitions**

File Log

- Processing Transactions are currently processing
- Error Unrecoverable error occurred while processing
- Completed All transactions have completed successfully

#### Lockbox Summary

- Error Unrecoverable error occurred while processing
- Processing Transactions are currently processing
- Exceptions Pending transactions that require user interaction
- Completed All transactions have completed successfully

# Appendix D: General Ledger Posting Illustrations

| Process<br>Description | Transaction<br>Result | ID   | GL # (Sample)                          | Date      | Debit     | Credit    |
|------------------------|-----------------------|------|----------------------------------------|-----------|-----------|-----------|
| Initial Download       | Deposit               | 148  | 100500-Bank Account                    | 5/3/2010  | 32,334.10 |           |
| Initial Download       | Deposit               | 148  | 110050-AR Lockbox<br>Suspense          | 5/3/2010  |           | 12,312.50 |
| Initial Download       | Deposit               | 148  | 110050-AR Lockbox<br>Suspense          | 5/3/2010  |           | 5,001.55  |
| Initial Download       | Deposit               | 148  | 110050-AR Lockbox<br>Suspense          | 5/3/2010  |           | 2,500.00  |
| Initial Download       | Deposit               | 148  | 110050-AR Lockbox<br>Suspense          | 5/3/2010  |           | 2,160.00  |
| Initial Download       | Deposit               | 148  | 110050-AR Lockbox<br>Suspense          | 5/3/2010  |           | 260.00    |
| Initial Download       | Deposit               | 148  | 110050-AR Lockbox<br>Suspense          | 5/3/2010  |           | 5,190.00  |
| Initial Download       | Deposit               | 148  | 110050-AR Lockbox<br>Suspense          | 5/3/2010  |           | 164.00    |
| Initial Download       | Deposit               | 148  | 110050-AR Lockbox<br>Suspense          | 5/3/2010  |           | 4,746.05  |
| Initial Download       | Receive<br>Payment    | 1507 | 110050-AR Lockbox<br>Suspense          | 5/3/2010  | 12,312.50 |           |
| Initial Download       | Receive<br>Payment    | 1507 | 110000-Client Accounts<br>Receivable   | 5/3/2010  |           | 12,312.50 |
| Initial Download       | Receive<br>Payment    | 1508 | 110050-AR Lockbox<br>Suspense          | 5/3/2010  | 5,001.55  |           |
| Initial Download       | Receive<br>Payment    | 1508 | 110000-Client Accounts<br>Receivable   | 5/3/2010  |           | 5,001.55  |
|                        |                       |      | Totals                                 | 5/3/2010  | 49,648.15 | 49,648.15 |
| Exceptions Handling    | Receive<br>Payment    | 1518 | 110050-AR Lockbox<br>Suspense          | 5/12/2010 | 2,500.00  |           |
| Exceptions Handling    | Receive<br>Payment    | 1518 | Routing+420090-<br>Contingency Income  | 5/12/2010 |           | 2,500.00  |
| Exceptions Handling    | Receive<br>Payment    | 1522 | 110050-AR Lockbox<br>Suspense          | 5/12/2010 | 2,160.00  |           |
| Exceptions Handling    | Receive<br>Payment    | 1522 | 110910-Reconciliation<br>Clearing Acct | 5/12/2010 |           | 2,160.00  |

Summary of General Ledger Posting from Initial Deposit to Exceptions Handling

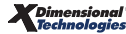

| Process<br>Description | Transaction<br>Result | ID   | GL # (Sample)                        | Date      | Debit     | Credit    |
|------------------------|-----------------------|------|--------------------------------------|-----------|-----------|-----------|
| Exceptions Handling    | Receive<br>Payment    | 1511 | 110050-AR Lockbox<br>Suspense        | 5/12/2010 | 260.00    |           |
| Exceptions Handling    | Receive<br>Payment    | 1511 | 110000-Client Accounts<br>Receivable | 5/12/2010 |           | 240.00    |
| Exceptions Handling    | Receive<br>Payment    | 1511 | 110000-Client Accounts<br>Receivable | 5/12/2010 |           | 20.00     |
| Exceptions Handling    | Receive<br>Payment    | 1531 | 110050-AR Lockbox<br>Suspense        | 5/12/2010 | 5,190.00  |           |
| Exceptions Handling    | Receive<br>Payment    | 1531 | 110000-Client Accounts<br>Receivable | 5/12/2010 |           | 5,190.00  |
| Exceptions Handling    | Receive<br>Payment    | 1513 | 110050-AR Lockbox<br>Suspense        | 5/12/2010 | 164.00    |           |
| Exceptions Handling    | Receive<br>Payment    | 1513 | 110000-Client Accounts<br>Receivable | 5/12/2010 |           | 164.00    |
| Exceptions Handling    | Receive<br>Payment    | 1514 | 110050-AR Lockbox<br>Suspense        | 5/12/2010 | 4,746.05  |           |
| Exceptions Handling    | Receive<br>Payment    | 1514 | 110202-retail Agent<br>Accts Rec     | 5/12/2010 |           | 4,746.05  |
|                        |                       |      | Totals                               | 5/12/2010 | 15,020.05 | 15,020.05 |
|                        |                       |      | Grand Total 5/3+5/12                 |           | 64,668.20 | 64,668.20 |

Summary of General Ledger Posting for Reversal Examples

| Process<br>Description                                                                                    | Transaction<br>Result | ID     | GL # (Sample)                 | Date      | Debit     | Credit    |  |  |
|----------------------------------------------------------------------------------------------------|-----------------------|--------|-------------------------------|-----------|-----------|-----------|--|--|
| 1. All exceptions have been processed, Deposit transaction 'Reverse' link is enabled, Reverse is selected |                       |        |                               |           |           |           |  |  |
| Reversal                                                                                                  | Deposit               | 172    | 100500-Bank Account           | 5/18/2010 |           | 32,334.10 |  |  |
| Reversal                                                                                                  | Deposit               | 148    | 110050-AR Lockbox<br>Suspense | 5/18/2010 | 12,312.50 |           |  |  |
| Reversal                                                                                                  | Deposit               | 148    | 110050-AR Lockbox<br>Suspense | 5/18/2010 | 5,001.55  |           |  |  |
| Reversal                                                                                                  | Deposit               | 148    | 110050-AR Lockbox<br>Suspense | 5/18/2010 | 2,500.00  |           |  |  |
| Reversal                                                                                                  | Deposit               | 148    | 110050-AR Lockbox<br>Suspense | 5/18/2010 | 2,160.00  |           |  |  |
| Reversal                                                                                                  | Deposit               | 148    | 110050-AR Lockbox<br>Suspense | 5/18/2010 | 260.00    |           |  |  |
| Reversal                                                                                                  | Deposit               | 148    | 110050-AR Lockbox<br>Suspense | 5/18/2010 | 5,190.00  |           |  |  |
| Reversal                                                                                                  | Deposit               | 148    | 110050-AR Lockbox<br>Suspense | 5/18/2010 | 164.00    |           |  |  |
| Reversal                                                                                                  | Deposit               | 148    | 110050-AR Lockbox<br>Suspense | 5/18/2010 | 4,746.05  |           |  |  |
|                                                                                                    |                       |        | Totals                        | 5/18/2010 | 32,334.10 | 32,334.10 |  |  |
| a. Reversal n                                                                                             | nakes all receiv      | e paym | ents available for re-        | deposit   |           |           |  |  |
| Manual                                                                                                    | Deposit               | 173    | 100500-Bank Account           | 5/18/2010 | 32,334.10 |           |  |  |

| Process<br>Description | Transaction<br>Result | ID      | GL # (Sample)                          | Date           | Debit     | Credit    |
|------------------------|-----------------------|---------|----------------------------------------|----------------|-----------|-----------|
| Manual                 | Deposit               | 173     | 110050-AR Lockbox<br>Suspense          | 5/18/2010      |           | 12,312.50 |
| Manual                 | Deposit               | 173     | 110050-AR Lockbox<br>Suspense          | 5/18/2010      |           | 5,001.55  |
| Manual                 | Deposit               | 173     | 110050-AR Lockbox<br>Suspense          | 5/18/2010      |           | 2,500.00  |
| Manual                 | Deposit               | 173     | 110050-AR Lockbox<br>Suspense          | 5/18/2010      |           | 2,160.00  |
| Manual                 | Deposit               | 173     | 110050-AR Lockbox<br>Suspense          | 5/18/2010      |           | 260.00    |
| Manual                 | Deposit               | 173     | 110050-AR Lockbox<br>Suspense          | 5/18/2010      |           | 5,190.00  |
| Manual                 | Deposit               | 173     | 110050-AR Lockbox<br>Suspense          | 5/18/2010      |           | 164.00    |
| Manual                 | Deposit               | 173     | 110050-AR Lockbox<br>Suspense          | 5/18/2010      |           | 4,746.05  |
|                        |                       |         | Totals                                 |                | 32,334.10 | 32,334.10 |
| b. Funds are           | not re-deposite       | d and r | eceive payments are                    | reversed indiv | ridually  |           |
| Reverse                | Receive<br>payment    | 1559    | 110050-AR Lockbox<br>Suspense          | 5/18/2010      |           | 12,312.50 |
| Reverse                | Receive<br>payment    | 1559    | 110000-Client Accounts<br>Receivable   | 5/18/2010      | 12,312.50 |           |
| Reverse                | Receive<br>payment    | 1560    | 110050-AR Lockbox<br>Suspense          | 5/18/2010      |           | 5,001.55  |
| Reverse                | Receive<br>payment    | 1560    | 110000-Client Accounts<br>Receivable   | 5/18/2010      | 5,001.55  |           |
| Reverse                | Receive<br>payment    | 1561    | 110050-AR Lockbox<br>Suspense          | 5/18/2010      |           | 2,500.00  |
| Reverse                | Receive<br>payment    | 1561    | Routing+420090-<br>Contingency Income  | 5/18/2010      | 2,500.00  |           |
| Reverse                | Receive<br>payment    | 1562    | 110050-AR Lockbox<br>Suspense          | 5/18/2010      |           | 2,160.00  |
| Reverse                | Receive<br>payment    | 1562    | 110910-Reconciliation<br>Clearing Acct | 5/18/2010      | 2,160.00  |           |
| Reverse                | Receive<br>payment    | 1563    | 110050-AR Lockbox<br>Suspense          | 5/18/2010      |           | 260.00    |
| Reverse                | Receive<br>payment    | 1563    | 110000-Client Accounts<br>Receivable   | 5/18/2010      | 240.00    |           |
| Reverse                | Receive<br>payment    | 1563    | 110000-Client Accounts<br>Receivable   | 5/18/2010      | 20.00     |           |
| Reverse                | Receive<br>payment    | 1564    | 110050-AR Lockbox<br>Suspense          | 5/18/2010      |           | 5,190.00  |
| Reverse                | Receive<br>payment    | 1564    | 110000-Client Accounts<br>Receivable   | 5/18/2010      | 5,190.00  |           |
| Reverse                | Receive<br>payment    | 1565    | 110050-AR Lockbox<br>Suspense          | 5/18/2010      |           | 164.00    |
| Reverse                | Receive<br>payment    | 1565    | 110000-Client Accounts<br>Receivable   | 5/18/2010      | 164.00    |           |

| Process<br>Description                                               | Transaction<br>Result | ID       | GL # (Sample)                        | Date            | Debit            | Credit    |
|----------------------------------------------------------------------|-----------------------|----------|--------------------------------------|-----------------|------------------|-----------|
| Reverse                                                              | Receive<br>payment    | 1566     | 110050-AR Lockbox<br>Suspense        | 5/18/2010       |                  | 4,746.05  |
| Reverse                                                              | Receive<br>payment    | 1566     | 110202-Retail Agent<br>Accts Rec     | 5/18/2010       | 4,746.05         |           |
|                                                                      |                       |          | Totals                               |                 | 32,334.10        | 32,334.10 |
| 2. Entire Deposit is not reversed but a single item must be reversed |                       |          |                                      |                 |                  |           |
| Reverse                                                              | Receive<br>payment    | 1572     | 110050-AR Lockbox<br>Suspense        | 5/28/2010       |                  | 164.00    |
| Reverse                                                              | Receive<br>payment    | 1572     | 110000-Client Accounts<br>Receivable | 5/28/2010       | 164.00           |           |
| a. A receipt is                                                      | s added when fi       | unds ar  | e sent to cover the fo               | llowing month   |                  |           |
| Manual                                                               | Receive<br>payment    | 1682     | 110900-Undeposited<br>Funds          | 6/10/2010       | 164.00           |           |
| Manual                                                               | Receive<br>payment    | 1682     | 110000-Client Accounts<br>Receivable | 6/10/2010       |                  | 164.00    |
| b. A deposit i                                                       | s added and inc       | ludes th | ne 2 items (reversal a               | nd re-entry) re | sulting in net ( | 0 result  |
| Manual                                                               | Deposit               | 190      | 110050-AR Lockbox<br>Suspense        | 5/28/2010       | 164.00           |           |
| Manual                                                               | Deposit               | 190      | 110900-Undeposited<br>Funds          | 5/28/2010       |                  | 164.00    |

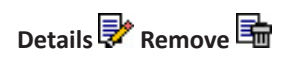

## Notes

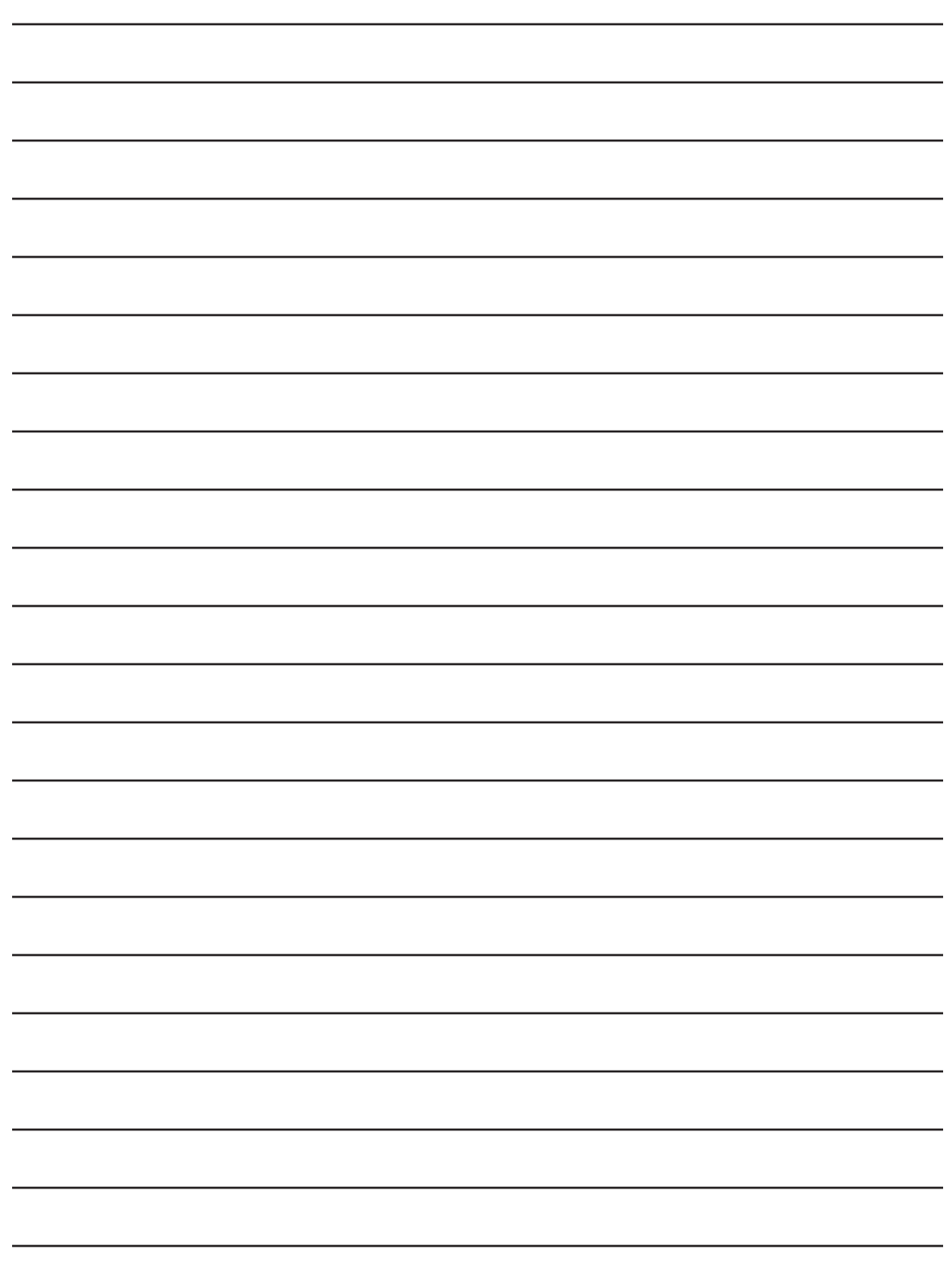